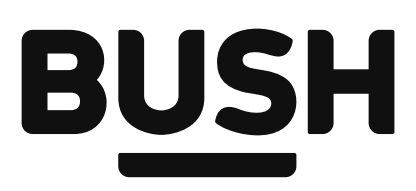

# Instruction manual

DLED32HDS1 2255152

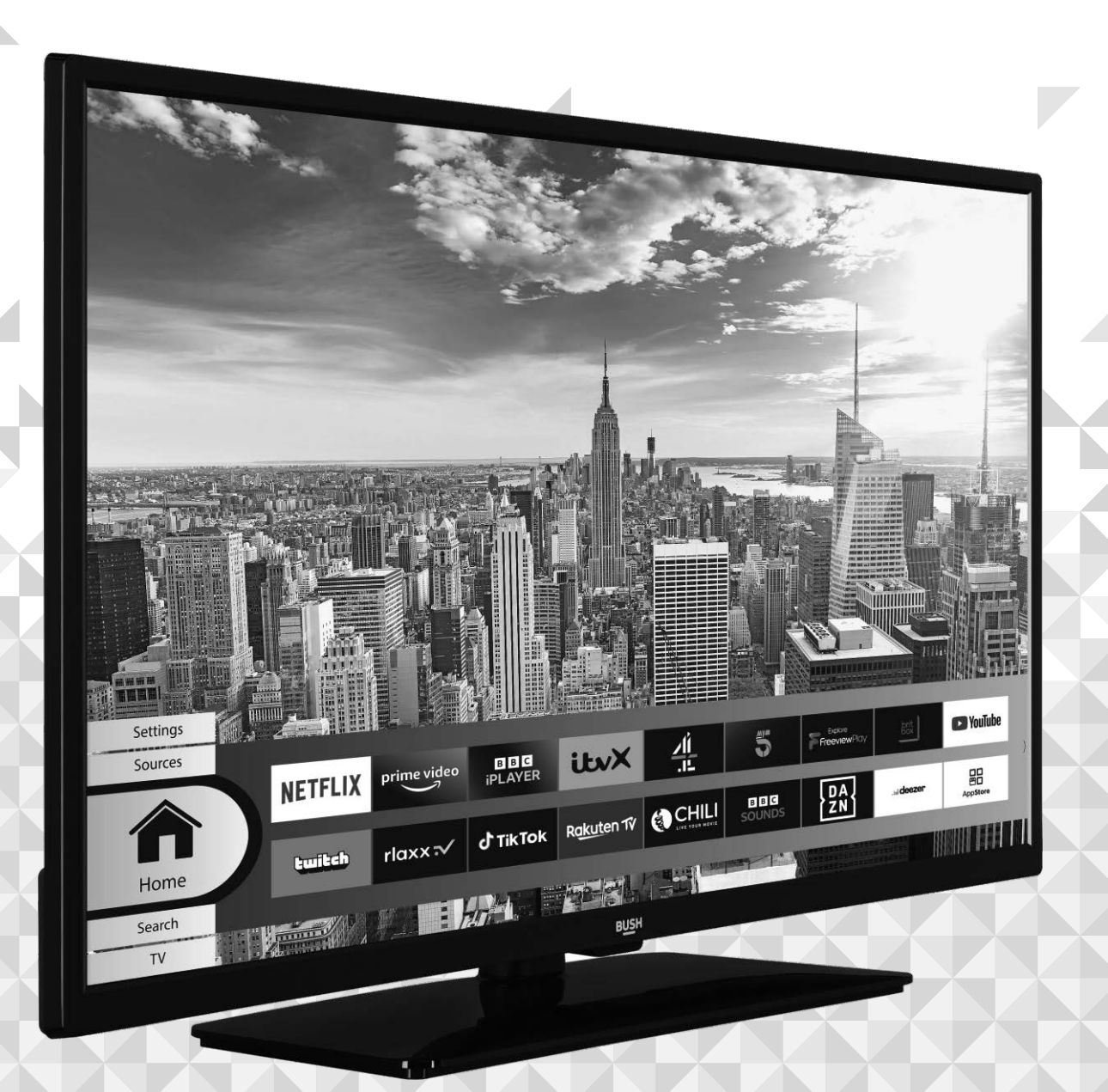

# Contents

# Safety information

| SOME DO'S AND DON'TS ON THE SAFE | USE OF |
|----------------------------------|--------|
| THE TV                           | 4      |
| Markings on the TV               | 8      |

| <b>2</b> Getting to know your TV                      |    |
|-------------------------------------------------------|----|
| Ready? Let's begin                                    | 10 |
| Accessories Included                                  | 10 |
| Features                                              | 10 |
| High Dynamic Range (HDR) / Hybrid Log-<br>Gamma (HLG) | 10 |
| Licence Notification                                  | 10 |
| Antenna Connection                                    | 11 |
| Inserting the Batteries into the Remote               | 11 |
| Power Connection                                      | 11 |
| Switching On/Off                                      | 11 |
| Remote Control                                        | 12 |

# Connections

| Connections             | 14 |
|-------------------------|----|
| Connections             | 15 |
| First Time Installation | 16 |

# Standard features

| TV Control Button & Operation | 18 |
|-------------------------------|----|
| Using Main TV Menu            | 18 |
| Standby Notifications         | 20 |
| Using the Channel List        | 20 |

# Advanced features

| Media Playback via USB Input           | 22 |
|----------------------------------------|----|
| Custom Boot Up Logo                    | 22 |
| FollowMe TV                            | 22 |
| CEC                                    | 23 |
| System Audio Control                   | 23 |
| E-Manual                               | 23 |
| To Program Your SKY Remote For Your TV | 23 |

| Configuring Parental Settings               | 23  |
|---------------------------------------------|-----|
| Electronic Programme Guide                  | 24  |
| Teletext Services (where available)         | 25  |
| Software Upgrade                            | 25  |
| Software upgrade search via user interface  | 25  |
| 3 AM search and upgrade mode                | 25  |
| Settings Menu Content                       | 26  |
| Connectivity                                | 34  |
| Apps                                        | 37  |
| Freeview Play Platform                      | 37  |
| Integrated Catch-Up Services                | 37  |
| Accessing Freeview Play catch-up TV service | s37 |
| Internet Browser                            | 38  |
| HBBTV System                                | 38  |
| Smart Centre                                | 39  |
| Alexa Ready                                 | 40  |
|                                             |     |

# Other information

| Environmental Information                    | 44  |
|----------------------------------------------|-----|
| Specification                                | 45  |
| Product Information                          | 45  |
| PC Input Typical Display Modes               | 47  |
| AV and HDMI Signal Compatibility             | 48  |
| Supported Video File Formats for USB Mode    | 49  |
| Supported Picture File Formats for USB Mode  | 250 |
| Supported Audio File Formats for USB Mode    | 50  |
| Supported Subtitle File Formats for USB Mode | e51 |
| Supported DVI Resolutions                    | 52  |
| DVB-T functionality information              | 52  |
| Quick UI Launcher functionality information  | 52  |

# 7 Product support

| Troubleshooting & Tips                | 54 |
|---------------------------------------|----|
| Help and assistance                   | 55 |
| Disposal Information                  | 56 |
| Your Bush Guarantee                   | 57 |
| Important Data Protection Information | 57 |

# Safety information 1

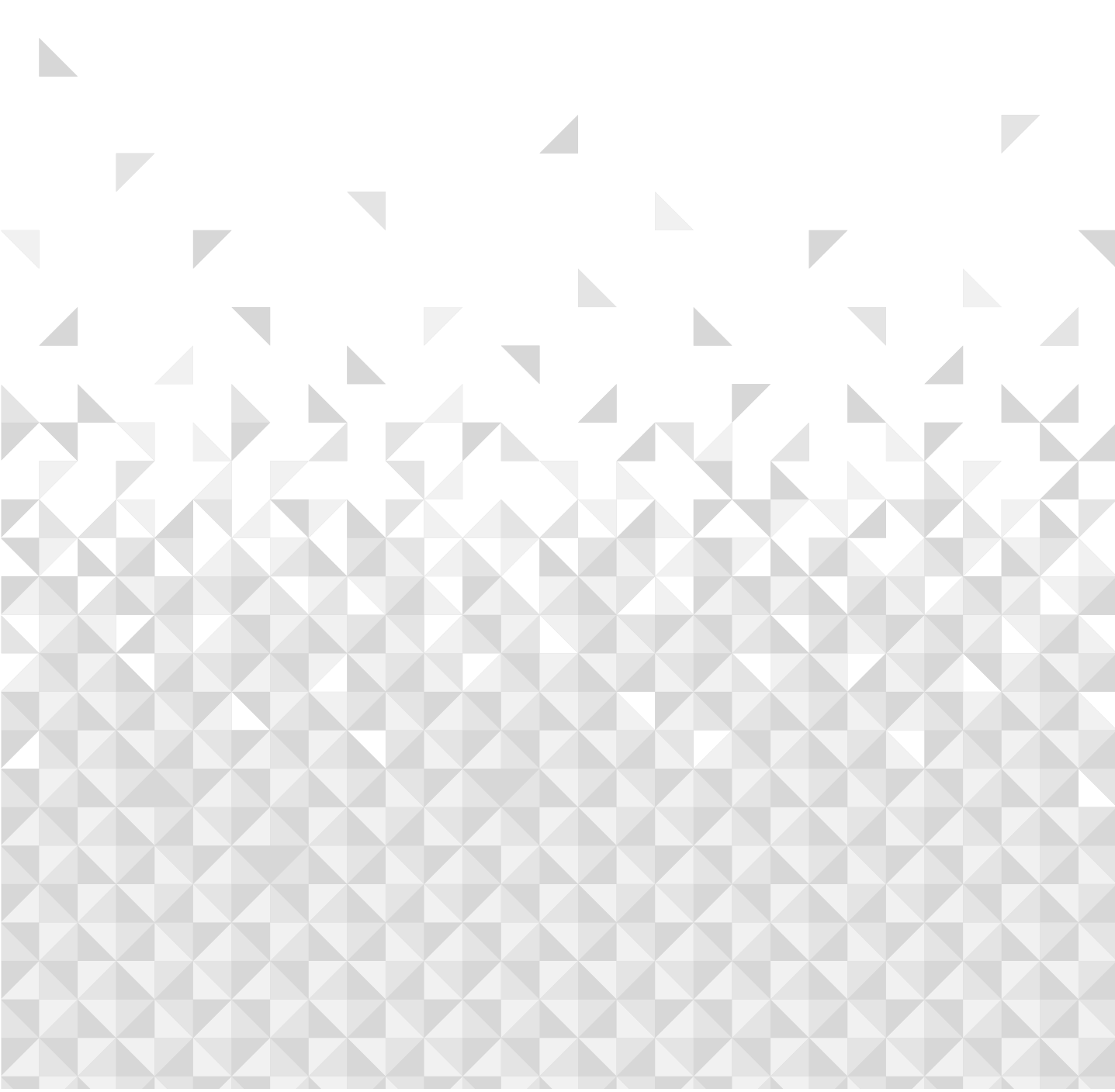

# Safety information

Important - Please read these instructions fully before installing or operating

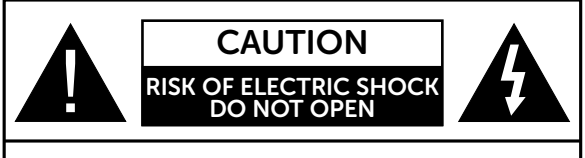

**CAUTION:** TO REDUCE THE RISK OF ELECTRIC SHOCK DO NOT REMOVE COVER (OR BACK). NO USER-SERVICEABLE PARTS INSIDE. REFER SERVICING TO QUALIFIED SERVICE PERSONNEL.

## Don't operate your TV in extreme ambient conditions as this may cause damage to your TV.

## Preparation

Place the TV on a solid even surface. For ventilation, leave a free space of at least 10 cm all around the TV. To prevent any fault and unsafe situations, do not place any objects on top of the TV. Use this TV in moderate climates.

**Operation temperature and operation humidity:** 0°C up to 40° C, 85% rel. humidity max. (not blocking ventilation openings).

## Intended Use

This TV is used to receive and display TV programmes. The different connection options make an additional expansion of the reception and display sources possible (various external devices). This TV is only suitable for dry interior use. This TV is intended solely for private domestic use and may not be used for industrial and commercial purposes. We exclude liability in principle, if the TV is not used as intended, or unauthorised modifications have been made. To operate your TV in extreme ambient conditions may cause damage to your TV.

This TV is not intended for use by persons (including children) with reduced physical, sensory or mental capabilities, or lack of experience and knowledge, unless they have been given supervision or instructions concerning use of the TV by a person responsible for their safety. Children should be supervised to ensure that they do not play with the TV.

Children may not recognise dangers. The swallowing of batteries can be fatal. Keep batteries always out of reach of small children. If a battery is swallowed, seek immediate medical attention. Keep the packaging films out of reach of children, there is a risk of suffocation.

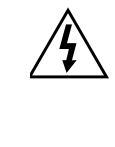

The lightning flash with arrowhead symbol, within an equilateral triangle, is intended to alert the user to the presence of uninsulated "dangerous voltage" within the product's enclosure that may be of sufficient magnitude to constitute a risk of electric shock of persons.

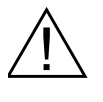

The exclamation point within an equilateral triangle is intended to alert the user to the presence of important operating and maintenance (servicing) instructions in the literature accompanying the TV.

**Note:** Follow the on screen instructions for operating the related features.

Use this TV at an altitude of less than 5000 metres above the sea level, in dry locations and in regions with moderate or tropical climates.

To avoid danger of suffocation, keep plastic bags out of the reach of babies, children and domestic animals.

Carefully attach the stand to the TV. If the stand is provided with screws, tighten the screws firmly to prevent the TV from tilting. Do not over-tighten the screws and mount the stand rubbers properly.

# SOME DO'S AND DON'TS ON THE SAFE USE OF THE TV

# Please read the following recommended safety precautions carefully for your safety.

This TV has been designed and manufactured to meet international safety standards but, like any electrical equipment, care must be taken if you are to obtain the best results and safety is to be assured.

 $\ensuremath{\text{DO}}$  read the operating instructions before you attempt to use the TV.

**DO** ensure that all electrical connections (including the mains plug, extension leads and inter-connections between the pieces of TV) are properly made and in accordance with the manufacturer's instructions. Switch off and withdraw the mains plug before making or changing connections.

**DO** consult your dealer if you are ever in doubt about the installation, operation or safety of your TV.

DO be careful with glass panels or doors on the TV.

**DO** route the power cord so that it is not likely to be walked on, crushed, chafed, or subjected to excessive wear and tear or heat.

**DON'T** remove any fixed cover as this may expose dangerous voltages.

# Safety information Important - Please read these instructions fully before installing or operating

**DON'T** obstruct the ventilation openings of the TV with items such as newspapers, tablecloths, curtains, etc. Overheating will cause damage and shorten the life of the TV.

**DON'T** allow electrical equipment to be exposed to dripping or splashing, or objects filled with liquids, such as vases, to be placed on the TV.

**DON'T** place hot objects or naked flame sources such as lighted candles or nightlights on, or close to the TV. High temperatures can melt plastic and lead to fires.

**DON'T** use makeshift stands and NEVER fix legs with wood screws - to ensure complete safety always fit the manufacturer's approved stand or legs with the fixings provided according to the instructions.

**DON'T** listen to headphones at high volume, as such use can permanently damage your hearing.

**DON'T** leave the TV switched on when it is unattended unless it is specifically stated that it is designed for unattended operation or has a standby mode. Switch off using the switch, on the TV and make sure that your family know how to do this. Special arrangements may need to be made for infirm or handicapped people.

**DON'T** continue to operate the TV if you are in any doubt about it working normally, or if it is damaged in any way - switch off, withdraw the mains plug and consult your dealer.

ABOVE ALL

NEVER let anyone especially children push anything into holes, slots or any other opening in the TV - this could result in a fatal electrical shock.

NEVER guess or take chances with electrical equipment of any kind.

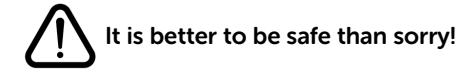

## Power source

• The TV should be operated only from a 220-240 V AC, 50 Hz outlet.

**WARNING**: Do not leave your TV in standby or operating mode when you leave your house.

## Positioning the TV

• For ventilation, please leave a clear space of at least 10cm all around the TV.

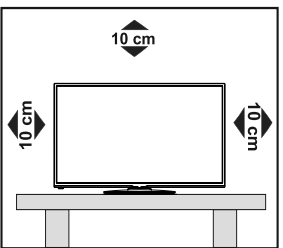

- Do not block the ventilation openings.
- **Do not** place the TV on sloping or unstable surfaces, the TV may tip over.
- To prevent damage to the TV, do not place any objects on top of the TV.

## Power cord and plug

- Do not place the TV, a piece of furniture, etc. on the power cord (mains lead) or pinch the cord. Handle the power cord by the plug. Do not pull the plug by holding its neck, as this could result in damage to the plug. Do not unplug the TV by pulling from the power cord and never touch the power cord with wet hands as this could cause a short circuit or electric shock. Never make a knot in the cord or tie it with other cords. The power cords should be placed in such a way that they are not likely to be stepped on. A damaged power cord can cause fire or give you an electric shock. When it is damaged and needs to be replaced, it should be done by qualified personnel.
- This TV receiver is supplied with a moulded mains plug. The mains plug must not be cut off, as it may contain a special radio interference filter, the removal of which could lead to impaired performance. If you wish to extend the lead, obtain an appropriate safety approved extension lead or consult your dealer.
- Observe the manufacturers instructions when connecting extension leads to the TV. Check the fuse rating on the new plug; this should be fitted with a 5 Amp fuse which conforms to either ASTA or BSI (BS1362) approvals, these are easily identifiable by either the ♥ or ♥ symbols. If you are in any doubt about the installation of an extension lead, please consult a competent electrician.

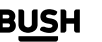

# 

Important - Please read these instructions fully before installing or operating

## Moisture and Water

- **Do not** use this TV in a humid or damp place (avoid bathrooms, the sink in the kitchen, and near the washing machine).
- Do not expose this TV to rain or water.
- **Do not** place objects filled with liquids, such as flower vases, on top of the TV. Avoid from dripping or splashing.
- If any solid object or liquid falls into the cabinet, unplug the TV and have it checked by qualified personnel before operating it any further.

## Ventilation

- The slots and openings on the TV are intended for ventilation and to ensure reliable operation.
- To prevent overheating, these openings must not be blocked or covered in anyway.

## Heat sources and Flames

- **Do not** expose the TV to direct sunlight or other heat sources.
- The TV should not be placed near to open flames and sources of intense heat such as an electric heater.
- Ensure that no open flame sources, such as lit candles, are placed on top of the TV.

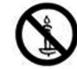

## Headphone Volume

• Excessive sound pressure from earphones and headphones can cause hearing loss, please take care.

## Wall Mounting (optional)

• To prevent injury, this TV must be securely attached to the wall in accordance with the installation instructions (if the option is available).

## LCD Screen

- Occasionally, a few non-active pixels may appear on the screen as a fixed blue, green or red point. Please note that this does not affect the performance of your TV.
- Take care not to scratch the screen with fingernails or other hard objects.

## Cleaning

- Before cleaning, unplug the TV from the wall socket.
- **Do not** use liquid or aerosol cleaners. Only use a soft, dry cloth.

## Batteries

**WARNING:** Incorrect installation of batteries may cause battery leakage and corrosion, resulting in damage to the remote control.

• **Do not** mix old and new batteries, or batteries of different types.

- Do not dispose of batteries in a fire.
- **Do not** dispose of batteries with normal household waste, take to a local recycling centre.

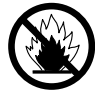

**CAUTION:** Insert the batteries / rechargeable batteries in the correct polarity. Don't try to recharge non rechargeable batteries and under no circumstances throw them into fire. Danger of explosion. Do not use unequal batteries (old and new, Alkaline and carbon, etc.) simultaneously. If you will not use the TV for a long time, remove the batteries and store the TV in a dry and dust free place. Improper use of batteries may cause an explosion or leakage. If the batteries have leaked, use gloves and clean the remote control thoroughly with a dry cloth! Batteries should not be exposed to heat, such as sunshine, fire or the like.

## **Replacement Parts**

When replacement parts are required, make sure that the service technician has used replacement parts, which are specified by the manufacturer or have the same specifications as the original one. Unauthorised substitutions may result in fire, electrical shock or other hazards.

## Taking out of service and storing

Unplug the TV from the mains and pack the TV in an appropriate cardboard box. Remove the batteries from the remote control and pack the remote control with the TV.

**NOTE:** The TV set should be stored in a dry and dust-free room.

# Connection to a TV Distribution System from Tuner

TV connected to the protective earthing of the building installation through the mains connection or through other apparatus with a connection to protective earthingand to a TV distribution system using coaxial cable, may in some circumstances create a fire hazard.

Connection to a cable distribution system has therefore to be provided through a device providing electrical isolation below a certain frequency range (galvanic isolator, see BS EN IEC 60728-11).

## 

Do not put your fingers in the middle between the TV and stand, especially when you carry the TV, as they may be injured.

# 

Important - Please read these instructions fully before installing or operating

## WARNING

Do not ingest the battery, Chemical Burn Hazard.

This TV or the accessories supplied with the TV may contain a coin/button cell battery. If the coin/button cell battery is swallowed, it can cause severe internal burns in just 2 hours and can lead to death.

Keep new and used batteries away from children.

If the battery compartment does not close securely, stop using the product and keep it away from children.

If you think batteries might have been swallowed or placed inside any part of the body, seek immediate medical attention.

## WARNING

A TV may fall, causing serious personal injury or death. Many injuries, particularly to children, can be avoided by taking simple precautions such as:

- ALWAYS use cabinets or stands or mounting methods recommended by the manufacturer of the TV.
- ALWAYS use furniture that can safely support the TV.
- ALWAYS ensure the TV is not overhanging the edge of the supporting furniture.
- ALWAYS educate children about the dangers of climbing on furniture to reach the TV or its controls.
- ALWAYS route cords and cables connected to your TV so they cannot be tripped over, pulled or grabbed.
- NEVER place a television set in an unstable location.
- NEVER place the TV on tall furniture (for example, cupboards or bookcases) without anchoring both the furniture and the TV to a suitable support.
- NEVER place the TV on cloth or other materials that may be located between the TV and supporting furniture.
- NEVER place items that might tempt children to climb, such as toys and remote controls, on the top of the TV or furniture on which the TV is placed.

• The TV is only suitable for mounting at heights  $\leq 2$  m. If the existing TV is going to be retained and relocated, the same considerations as above should be applied.

## WALL MOUNTING WARNINGS

- Read the instructions before mounting your TV on the wall.
- The wall mount kit is optional. You can obtain from your local dealer, if not supplied with your TV.
- Do not install the TV on a ceiling or on an inclined wall.
- Use the specified wall mounting screws and other accessories.
- Tighten the wall mounting screws firmly to prevent the TV from falling. Do not over-tighten the screws.

# WARNING

Apparatus connected to the protective earthing of the building installation through the MAINS connection or through other apparatus with a connection to protective earthing – and to a TV distribution system using coaxial cable, may in some circumstances create a fire hazard. Connection to a TV distribution system has therefore to be provided through a device providing electrical isolation below a certain frequency range (galvanic isolator).

## Symbols in this Instruction Manual

The following symbols are used in the Instruction Manual as a marker for restrictions and precautions and safety instructions. Note such information for security reasons.

## **A** WARNING

If you do not pay attention to such a marked warning, it can cause serious injury or death. Note these warnings strictly, in order to ensure a safe operation.

## 

Such a precaution is marked, you should take up or note, to avoid injury or property damage. Note these instructions strictly, in order to ensure a safe operation.

## IMPORTANT

Warnings on the TV and restrictions are displayed like this. Read this information strictly in order to operate the system correctly and avoid damage.

## 

Information about the operation and additional explanations are marked like this. To be aware of such information is recommended to ensure that the functions can be used optimally.

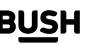

# 介 Safety information

Important - Please read these instructions fully before installing or operating

## Markings on the TV

The following symbols are used **on the TV** as a marker for restrictions and precautions and safety instructions. Each explanation shall be considered where the TV bears related marking only. Note such information for security reasons.

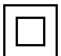

**Class II Equipment:** This TV is designed in such a way that it does not require a safety connection to electrical earth.

**Hazardous Live Terminal:** The marked terminal(s) is/are hazardous live under normal operating conditions.

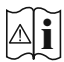

**Caution, See Operating Instructions:** The marked area(s) contain(s) user replaceable coin or button cell batteries.

**Hereby,** Argos declares that the radio equipment type TFT IDTV is in compliance with Directive 2014/53/EU and Radio Equipment Regulations 2017. The full text of the declaration of conformity is available at the Following internet address: <u>https://www.argos-support.co.uk/</u>

The illustrations and the OSD in this instruction manual are for explanation purposes and may vary slightly from the actual operations. TV design and specifications may be changed without notice.

If you require any technical guidance or find that your TV is not operating as intended, a simple solution can often be found in the **Troubleshooting** section of these instructions, or online at www.bush-support.co.uk If you still require further assistance, call one of our experts on 0345 604 0105, a Bush enquiry line.

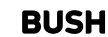

8

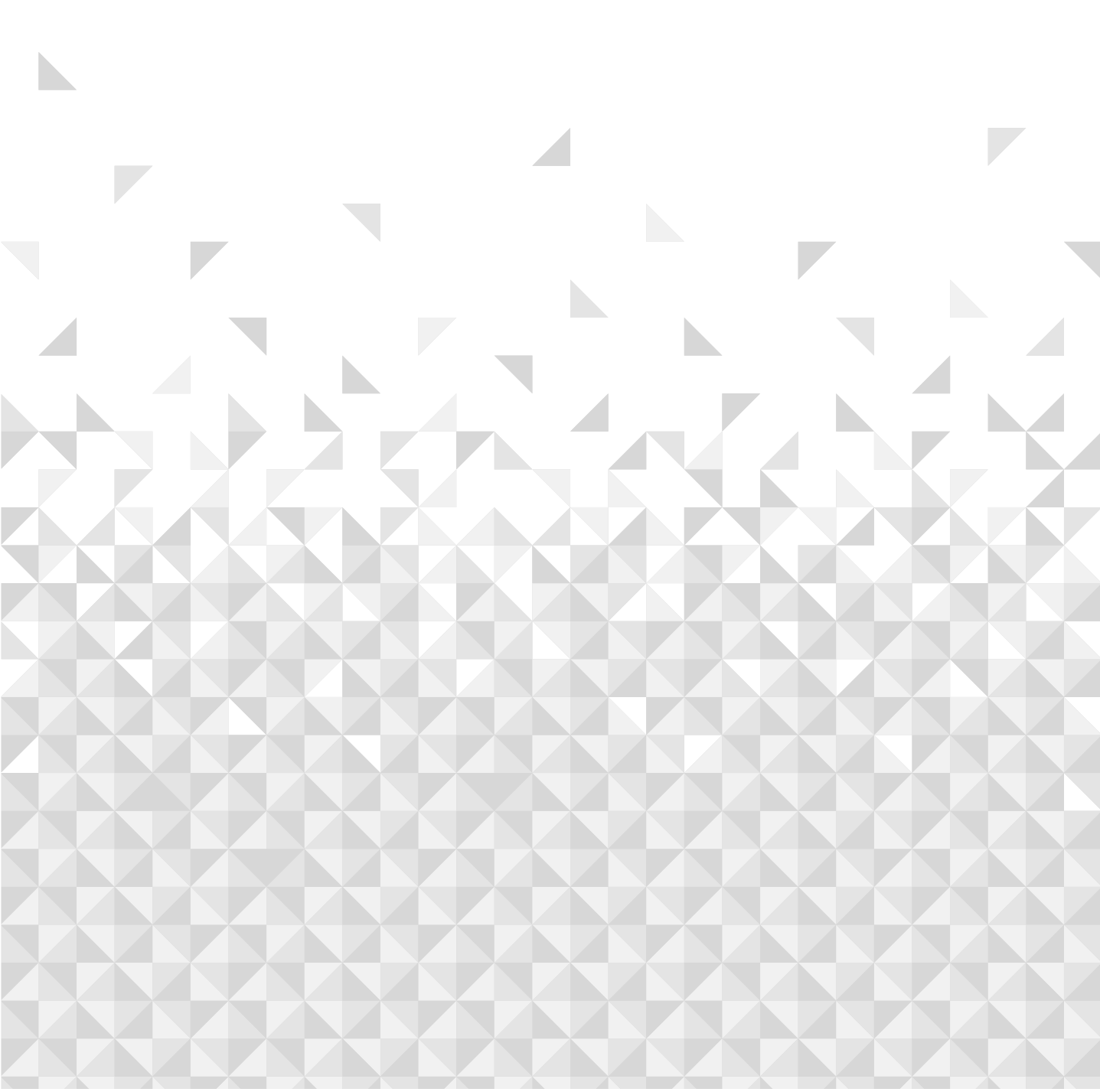

You'll be up and running in no time

## Ready? Let's begin...

Please read these instructions carefully. They contain important information which will help you get the best from your TV and ensure safe and correct installation and operation.

If you require any further assistance, our technical experts are happy to help. For full details, refer to the product support section at the end of these instructions.

## Accessories Included

- Remote Control
- Batteries: 2 x AAA
- Instruction Manual
- Quick Start Guide
- Power Cord

## Features

- Remote controlled colour TV
- Fully integrated digital terrestrial TV (DVB-T-T2)
- HDMI inputs to connect other devices with HDMI sockets
- USB input
- OSD menu system
- Back AV inputs for external devices (such as DVD Players, PVR, video games, etc.)
- Stereo sound system
- Teletext
- Headphone connection
- Automatic programming system
- Manual tuning
- Automatic power down after up to eight hours
- Sleep timer
- Child lock
- Automatic sound mute when no transmission
- NTSC playback
- AVL (Automatic Volume Limiting)
- PLL (Frequency Search)
- PC input
- Game Mode (Optional)
- Picture off function
- Ethernet (LAN) for Internet connectivity and service
- 802.11 a/b/g/n built in WLAN Support
- Audio Video Sharing

BUSH

# High Dynamic Range (HDR) / Hybrid Log-Gamma (HLG)

Using this feature the TV can reproduce greater dynamic range of luminosity by capturing and then combining several different exposures. HDR/HLG promises better picture quality thanks to brighter, more realistic highlights, more realistic colour and other improvements. It delivers the look that filmmakers intended to achieve, showing the hidden areas of dark shadows and sunlight with full clarity, colour and detail. HDR/HLG content is supported via native and market applications, HDMI and USB inputs.

## **Licence Notification**

The terms HDMI, HDMI High-Definition Multimedia Interface, HDMI trade dress and the HDMI Logos are trademarks or registered trademarks of HDMI Licensing Administrator, Inc.

## HƏMI

Manufactured under licence from Dolby Laboratories. Dolby, Dolby Audio, and the double-D symbol are trademarks of Dolby Laboratories Licensing Corporation.

## **Dolby** Audio

YouTube and the YouTube logo are trademarks of Google Inc.

For DTS patents, see http://patents.dts.com. Manufactured under licence from DTS Licensing Limited. DTS, DTS-HD, Virtual:X, and the DTS-HD logo are registered trademarks or trademarks of DTS, Inc. in the United States and other countries. © 2022 DTS, Inc. ALL RIGHTS RESERVED.

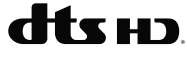

DVB is a registered trademark of the DVB Project.

[1] EIA/CEA-861-D compliance covers the transmission of uncompressed digital video with high-bandwidth digital content protection, which is being standardized for reception of high-definition video signals. Because this is an evolving technology, it is possible that some devices may not operate properly with the television.

This product contains technology subject to certain intellectual property rights of Microsoft. Use or distribution of this technology outside of this product is prohibited without the appropriate licence(s) from Microsoft.

Content owners use Microsoft PlayReady™ content access technology to protect their intellectual property, including copyrighted content. This device uses PlayReady technology to access PlayReady-protected

You'll be up and running in no time

content and/or WMDRM-protected content. If the device fails to properly enforce restrictions on content usage, content owners may require Microsoft to revoke the device's ability to consume PlayReady-protected content. Revocation should not affect unprotected content or content protected by other content access technologies. Content owners may require you to upgrade PlayReady to access their content. If you decline an upgrade, you will not be able to access content that requires the upgrade.

The "CI Plus" Logo is a trademark of CI Plus LLP.

This product is protected by certain intellectual property rights of Microsoft Corporation. Use or distribution of such technology outside of this product is prohibited without a licence from Microsoft or an authorised Microsoft subsidiary.

## **Antenna Connection**

Connect the aerial TV plug to the aerial input (ANT) socket located on the rear side of the TV.

#### Rear side of the TV

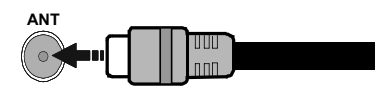

If you want to connect a device to the TV, make sure that both the TV and the device are turned off before making any connection. After the connection is done, you can turn on the units and use them.

## Inserting the Batteries into the Remote

The remote may have a screw that secures the battery compartment cover onto the remote control (or this may be in a separate bag). Remove the screw, if the cover is screwed on previously. Then remove the battery compartment cover to reveal the battery compartment. Insert two 1.5V - size **AAA** batteries. Make sure the (+) and (-) signs match (observing correct polarity). Do not mix old and new batteries. Replace only with same or equivalent type. Place the cover back on. Secure the cover again with the screw, if any.

A message will be displayed on the screen when the batteries are low and must be replaced. Note that when the batteries are low, the performance of the remote control may be impaired.

Batteries should not be exposed to excessive heat such as sunshine, fire or the like.

## **Power Connection**

**IMPORTANT:** The TV set is designed to operate on a **220-240V AC, 50 Hz** supply. After unpacking, allow the TV set to reach the ambient room temperature before you connect the set to the mains.

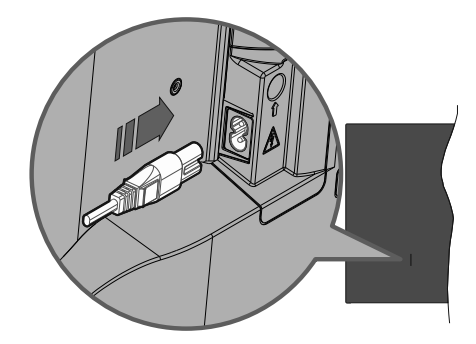

Plug one end (the two-hole plug) of the supplied detachable power cord into the power cord inlet on the rear side of the TV as shown above. Then plug the other end of the power cord into the mains socket outlet.

**Note:** The position of the power cord inlet may differ depending on the model.

## Switching On/Off

#### To Switch the TV On

Connect the power cord to a power source such as a wall socket (220-240V AC, 50 Hz).

To switch on the TV from standby mode either:

• Press the **Standby** button, **Programme +/-**, a numeric button, **Guide** button, **Netflix** button or **Freeview Play** button on the remote control.

• Press the control button on the TV.

#### To Switch the TV Off

- Press the **Standby** button on the remote control.
- Press the control button on the TV, the function options menu will be displayed. The focus will be on the **Standby** option. Press and hold the button for about 2 seconds to activate this option. The icon colour of the option changes when activated. The TV will turn off when the button is released.

# To power down the TV completely, unplug the power cord from the mains socket.

**Note:** When the TV is switched into standby mode, the standby LED can blink to indicate that features such as Standby Mode Search, Over Air Download or Timer is active. The LED can also blink when you switch on the TV from standby mode.

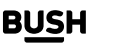

You'll be up and running in no time

# **Remote Control**

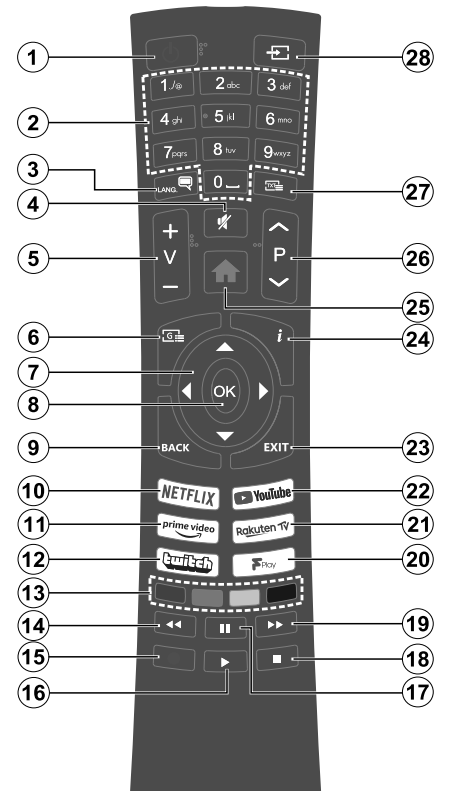

- 1. Standby: Switches On / Off the TV
- **2. Numeric buttons:** Switches the channel, enters a number or a letter in the text box on the screen.
- **3. Language:** Displays and changes audio/subtitle language and turns subtitles on or off (digital TV, where available)
- 4. Mute: Completely turns off the volume of the TV
- 5. Volume +/-
- 6. Guide: Displays the electronic programme guide
- **7. Directional buttons:** Helps navigate menus, content, etc. and displays the subpages in TXT mode when pressed Right or Left
- 8. OK: Confirms user selections, holds the page (in TXT mode), views **Channels** menu (DTV mode)
- **9.** Back/Return: Returns to previous screen, previous menu, opens index page (in TXT mode). Quickly cycles between previous and current channels or sources
- 10. Netflix: Launches the Netflix application
- 11. Prime Video: Launches the Amazon Prime Video application
- 12. Twitch: Launches the Twitch application
- **13. Coloured Buttons:** Follow the on-screen instructions for coloured button functions
- 14. Rewind: Moves frames backwards in media such as movies
- **15.** No function
- 16. Play: Starts to play selected media
- 17. Pause: Pauses the media being played
- 18. Stop: Stops the media being played
- **19.Fast Forward:** Moves frames forward in media such as movies
- **20. Freeview Play:** Connects to the Freeview Play platform where you can access available catch-up TV services
- 21. Rakuten TV: Launches the Rakuten TV application
- 22.YouTube: Launches the YouTube application
- **23.Exit:** Closes and exits from displayed menus or returns to previous screen
- **24.Info:** Displays information about on-screen content, shows hidden information (reveal in TXT mode)
- 25.Home: Displays TV menu
- 26.Programme +/-
- **27.Text:** Displays teletext (where available), press again to superimpose the teletext over a normal broadcast picture (mix)
- **28.Source:** Shows available broadcast and content sources

If you require any technical guidance or find that your TV is not operating as intended, a simple solution can often be found in the **Troubleshooting** section of these instructions, or online at **www.bush-support.co.uk** If you still require further assistance, call one of our experts on **0345 604 0105**, a **Bush enquiry line**.

BUSH

# Connections 3

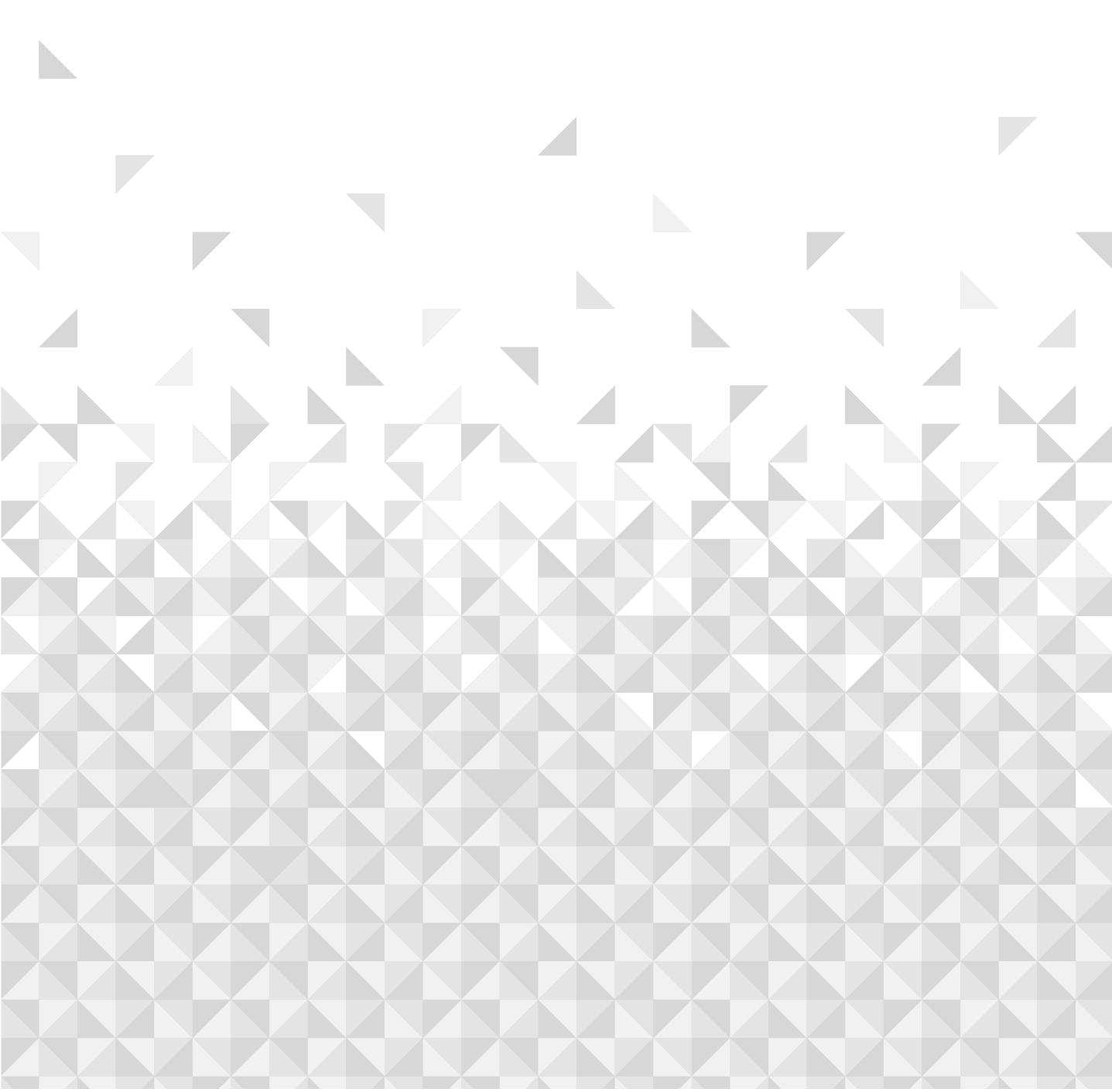

# **Connections** Bringing it all together

## Connections

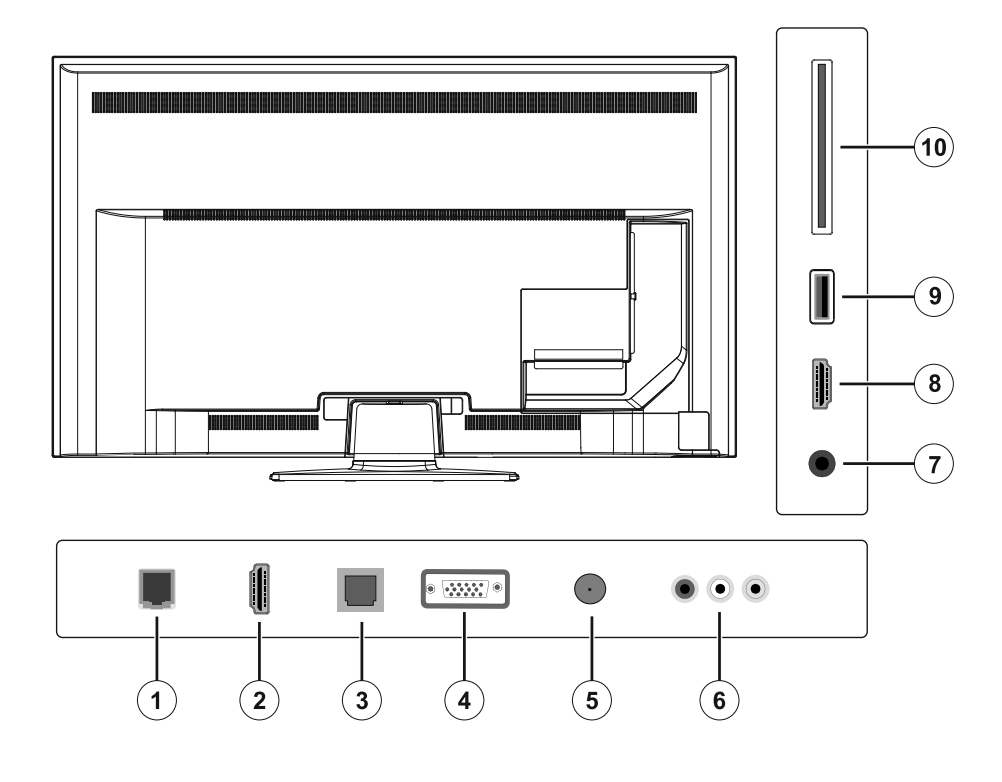

- 1. Ethernet Connection
- 2. HDMI 2 (ARC) Connection
- **3.** SPDIF Optical Out Connection
- **4.** VGA / YPbPr Video Connection
- 5. Antenna Connection
- 6. VGA-YPbPr Audio / Back AV (Audio/Video) Connection
- 7. Headphone Connection
- 8. HDMI 1 Connection
- 9. USB Connection
- 10. CI Connection

If you require any technical guidance or find that your TV is not operating as intended, a simple solution can often be found in the **Troubleshooting** section of these instructions, or online at **www.bush-support.co.uk** If you still require further assistance, call one of our experts on **0345 604 0105**, a **Bush enquiry line**.

BUSH

# Connections

Bringing it all together

## Connections

| Connector | Туре                                             | Cables                        | Device        |
|-----------|--------------------------------------------------|-------------------------------|---------------|
| •         | VGA<br>Connection<br>(back)                      |                               |               |
|           | YPbPr/PC<br>Audio<br>Connection<br>(back)        | YPbPr/PC Audio Cable          |               |
|           | HDMI<br>Connection<br>(side&back)                |                               |               |
| SPDIF     | SPDIF<br>(Optical Out)<br>Connection<br>(back)   | •••••                         | <b></b> 0     |
| BACK AV   | Back AV<br>(Audio/Video)<br>Connection<br>(back) | Audio Video Cable             |               |
| HEADPHONE | Headphone<br>Connection<br>(side)                | az <b>_]}</b>                 |               |
| YPBPR     | YPbPr Video<br>Connection<br>(back)              | YPbPr to VGA Connection Cable |               |
|           | USB<br>Connection<br>(side)                      |                               |               |
|           | CI<br>Connection<br>(side)                       |                               | CAM<br>module |
|           | Ethernet<br>Connection<br>(back)                 | LAN / Ethernet Cable          |               |

See the illustrations on the left side. You can use YPbPr to VGA cable to enable YPbPr signal via VGA input. You cannot use VGA and YPbPr at the same time. To enable YPbPr/PC audio. you will need to use the back audio inputs with a YPbPr/PC audio cable for audio connection. When using the wall mounting kit (available from a third party in the market, if not supplied), we recommend that you plug all your cables into the back of the TV before mounting on the wall. Insert or remove the CI module only when the TV is SWITCHED OFF. You should refer to the module instruction manual for details of the settings. The/Each USB input of your TV supports devices up to 500mA. Connecting devices that have current value above 500mA may damage your TV. When connecting equipment using a HDMI cable to your TV, to guarantee sufficient immunity against parasitic frequency radiation, you have to use a high speed shielded (high grade) HDMI cable with ferrites.

If you want to connect a device to the TV, make sure that both the TV and the device are turned off before making any connection. After the connection is done, you can turn on the units and use them.

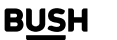

# **Connections** Bringing it all together

## **First Time Installation**

When turned on for the first time, the language selection screen is displayed. Select the desired language and press **OK**. In the following steps of the installation guide, set your preferences using the directional buttons and **OK** button.

After the language selection, you will be asked whether you want to change accessibility settings. Highlight **Yes** and press **OK** to change. Refer to **System Menu Content** section for detailed information on available options.

Set your country preference on the next screen. Depending on the **Country** selection you may be asked to set and confirm a PIN at this point. The selected PIN cannot be 0000. You have to enter it if you are asked to enter a PIN for any menu operation later.

You can activate **Store Mode** option in the next step. This option will configure your TV's settings for store environment and depending on the TV model being used, the supported features of it may be displayed on the side of the screen as an info banner. This option is intended only for store use. It is recommended to select **Home Mode** for home use. This option will be available in **Settings>System>More** menu and can be turned off/ on later. Make your selection and press **OK** to continue. The picture mode selection screen will then be displayed. In order for your TV to consume less energy and be more environmentally friendly select **Natural** and press **OK** to continue. You can change your selection later using the **Mode** option in the **Settings>Picture** menu.

Depending on the model of your TV and the country selection Privacy Settings menu may appear at this point. Using this menu you can set your privacy privileges. Highlight a feature and use Left and Right directional buttons to enable or disable. Read the related explanations displayed on the screen for each highlighted feature before making any changes. You can use Programme +/buttons to scroll up and down to read the entire text. You will be able to change your preferences at any time later from the Settings>System>Privacy>Privacy Settings menu. If the Internet Connection option is disabled **Network/Internet Settings** screen will be skipped and not displayed. If you have any questions, complaints or comments regarding this privacy policy or its enforcement, please contact by email at smarttvsecurity@ vosshub.com.

Highlight **Next** and press **OK** button on the remote control to continue and the **Network/Internet Settings** menu will be displayed. Please refer to **Connectivity** section to configure a wired or a wireless connection.

If you want your TV to consume less power in standby mode, you can disable the **Networked Standby Mode** option by setting it as **Off**. After the settings are completed highlight **Next** and press **OK** button to continue.

On the next screen you need to agree to the terms and conditions of Freeview Play to make use of the related services. Scroll the page to read the entire text using the up/down directional buttons or **Programme +/-** buttons. Highlight **Yes** and press **OK** on the remote to confirm and proceed. Highlight **No** and press **OK** to proceed without confirmation. For further requirements for Freeview Play services refer to the **Freeview Play Platform** section.

On next screen you can set broadcast types to be searched, set your encrypted channel searching and time zone (depending on the country selection) preferences. Additionally you can set a broadcast type as your favourite one. Priority will be given to the selected broadcast type during the search process and the channels of it will be listed on the top of the channel list. When finished, highlight **Next** and press **OK** to continue.

About Selecting Broadcast Type

To turn a search option for a broadcast type highlight it and press **OK**. The checkbox next to the selected option will be checked. To turn the search option off clear the checkbox by pressing **OK** after moving the focus on the desired broadcast type option.

**Digital Aerial:** If **D. Aerial** broadcast search option is turned on, the TV will search for digital terrestrial broadcasts after other initial settings are completed.

After the initial settings are completed TV will start to search for available broadcasts of the selected broadcast types.

While the search continues current scan results will be displayed at the bottom of the screen. After all the available stations are stored, **Channels** menu will be displayed. You can edit the channel list according to your preferences using the **Edit** tab options or press the **Home** button to quit and watch TV.

While the search continues a message may appear, asking whether you want to sort channels according to the LCN(\*). Select **Yes** and press **OK** to confirm.

(\*) LCN is the Logical Channel Number system that organises available broadcasts in accordance with a recognisable channel number sequence (if available).

**Note:** Do not turn off the TV while initialising first time installation. Note that, some options may not be available depending on the country selection.

BUSH

If you require any technical guidance or find that your TV is not operating as intended, a simple solution can often be found in the **Troubleshooting** section of these instructions, or online at www.bush-support.co.uk If you still require further assistance, call one of our experts on 0345 604 0105, a Bush enquiry line.

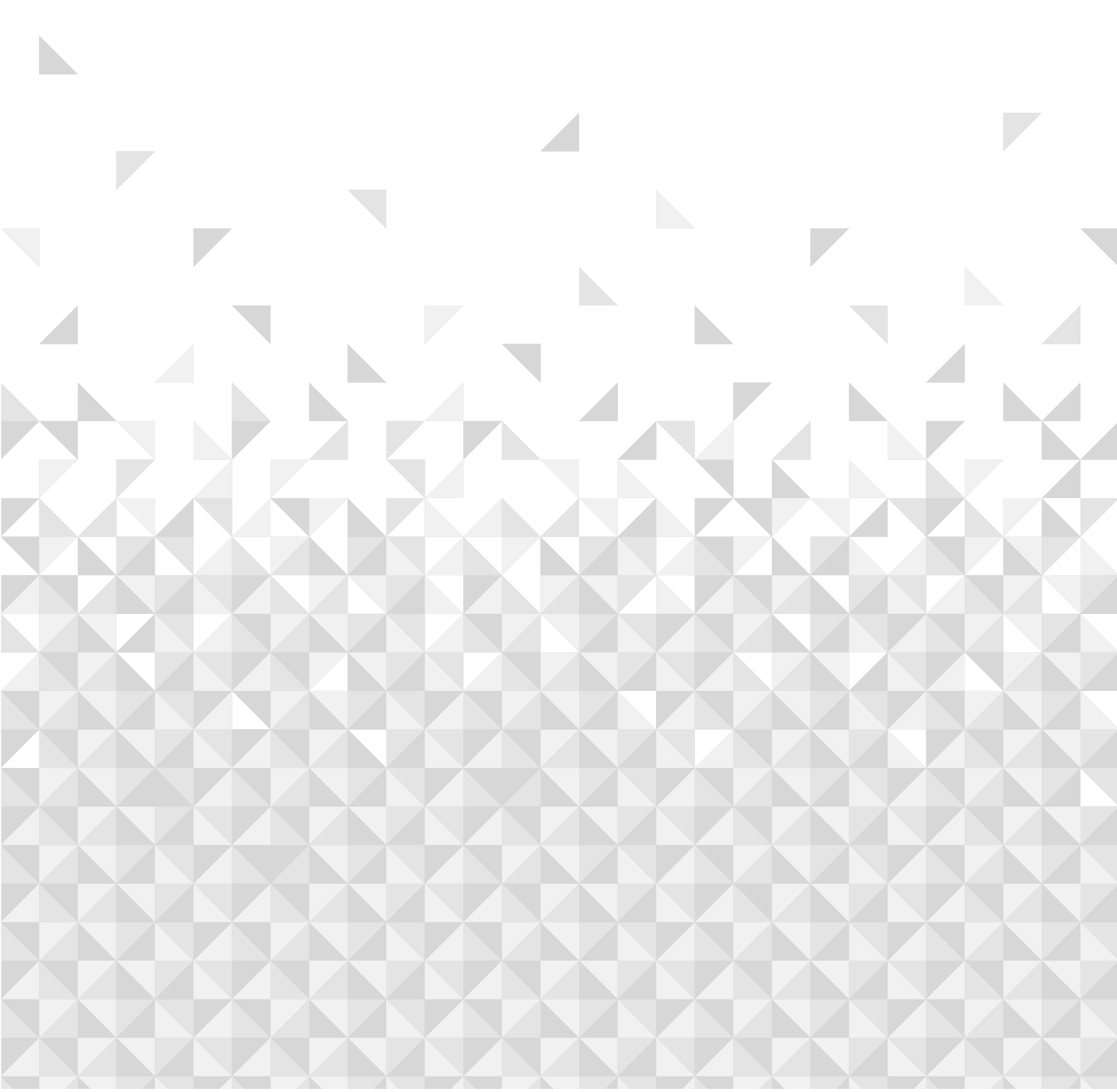

Simple everyday use

## TV Control Button & Operation

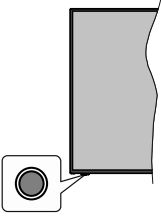

**Note:** The position of the control button may differ depending on the model.

Your TV has a single control button. This button allows you to control the Standby-On / Source / Programme and Volume functions of the TV.

#### Operating with the Control Button

- Press the control button to display the function options menu.
- Then press the button consecutively to move the focus to the desired option if needed.
- Press and hold the button for about 2 seconds to activate the selected option. The icon colour of the option changes when activated.
- Press the button once again to use the function or enter the sub menu.
- To select another function option, you will need to deactivate the last activated option first. Press and hold the button to deactivate it. The icon colour of the option changes when deactivated.
- In order to close the functions option menu, do not press or alter the control button for a period of 5 seconds or more. The Function options menu will close automatically.

To turn the TV off: Press the control button to display the function options menu, the focus will be on the **Standby** option. Press and hold the button for about 2 seconds to activate this option. The icon colour of the option changes when activated. The TV will turn off when the button is released.

To turn on the TV: Press the control button, the TV will turn on.

**To change volume:** Press the control button to display the function options menu and then press the button consecutively to move the focus to **Volume + or Volume** - option. Press and hold the button for about 2 seconds to activate the selected option. The icon colour of the option changes when activated. Then press the button to increase or decrease the volume. **To change channel:** Press the control button to display the function options menu and then press the button consecutively to move the focus to **Programme +** or **Programme -** option. Press and hold the button for about 2 seconds to activate the selected option. The icon colour of the option changes when activated. Then press the button to switch to the next or previous channel in the channel list.

**To change source:** Press the control button to display the function options menu and then press the button consecutively to move the focus to **Source** option. Press and hold the button for about 2 seconds to activate this option. The icon colour of the option changes when activated. Then press the button once again to display the sources list. Scroll through the available sources by pressing the button. TV will automatically switch to the highlighted source.

**Note:** Main menu OSD cannot be displayed via the control button.

#### **Operation with the Remote Control**

Press the **Home** button on your remote control to display main menu. Use the directional buttons and **OK** button to navigate and set. Press **Back/Return** or **Home** button to quit a menu screen.

#### **Input Selection**

Once you have connected external systems to your TV, you can switch to different input sources. Press the **Source** button on your remote control consecutively to select the different sources.

#### **Changing Channels and Volume**

You can change the channel and adjust the volume by using the **Programme +/-** and **Volume +/-** buttons on the remote.

## Using Main TV Menu

When the **Home** button is pressed, the main TV menu will appear on the screen. You can navigate through the menu items using the directional buttons on the remote. To select an item or see the sub-menu options of the highlighted menu press **OK** button. When you highlight a menu option some of the sub-menu items of this menu may appear on the upper side of the menu bar for quick access. To use a quick access item highlight it, press **OK** and set as desired using the Left/Right directional buttons. When finished press **OK** or **Back/Return** button to exit.

You can also see information on location, weather, time and date on the main TV menu screen. The green small icons indicate the current status for time, network and sync for apps. If these icons appear in green, it means

If you require any technical guidance or find that your TV is not operating as intended, a simple solution can often be found in the **Troubleshooting** section of these instructions, or online at www.bush-support.co.uk If you still require further assistance, call one of our experts on 0345 604 0105, a Bush enquiry line.

BUSH

Simple everyday use

that the time information has been updated, network is connected and sync has been completed successfully. Otherwise the icons will appear in white.

Press Exit button to close the main menu.

#### 1. <u>Home</u>

When main menu is opened **Home** menu bar will be highlighted. The content of the **Home** menu can be customised. In order to do this, highlight an item and press the Down directional button on the remote. You can delete or change the position of any item in the Home menu. Select **Delete** or **Move** option and press **OK**. In order to move a menu item use the Right and Left directional buttons to select the position that you want the item to move to and press **OK**.

You can also add options from other menus to **Home** menu. Just highlight an option and press the Down directional button on the remote. If you see **Add to Home** option you can add it to the **Home** menu.

#### 2. Search

You can search for Channels, Guide, TV menus, Applications, Web, YouTube and Videos using this option. Press **OK** and enter a key word using the virtual keyboard. Then highlight **OK** and press **OK** to start the search. Results will be displayed on the screen. Highlight the desired result using the directional buttons and press **OK** to open.

#### 3. <u>TV</u>

#### 3.1. Freeview Play

Connects to the Freeview Play platform where you can access available catch-up TV services (only appears when the TV is connected to the internet).

#### 3.2. <u>Guide</u>

You can access the electronic programme guide menu using this option. Refer to **Electronic Programme Guide** section for more information.

#### 3.3. Channels

You can access the **Channels** menu using this option. Refer to **Using the Channel List** section for more information.

#### 3.4. <u>Timers</u>

You can set timers for future events using the options of this menu. You can also review the previously created timers under this menu.

To add a new timer select the **Add Timer** tab using the Left/Right buttons and press **OK**. Set the sub-menu options as desired and when finished press **OK**. A new timer will be created.

To edit a previously created timer, highlight that timer, select the **Edit Selected Timer** tab and press **OK**. Change the sub-menu options as desired and press **OK** to save your settings.

To cancel an already set timer, highlight that timer, select **Delete Selected Timer** tab and press **OK**. A confirmation message will be displayed. Highlight **Yes** and press **OK** to proceed. The timer will be cancelled.

It is not possible to set timers for two or more events that will broadcasted in different channels at the same time interval. In this case you will be asked to choose one of these timers and cancel others. Highlight the timer you want to cancel and press **OK**, **Options** menu will be displayed. Then highlight **Set/Cancel** and press **OK** to cancel that timer. You will have to save changes after that. In order to do that press **OK**, highlight **Save Changes** and press **OK** again.

#### 3.5. More Apps

In order to manage the apps installed on your TV, you can use this option. Highlight and press **OK**. You can add an installed app to **Home** menu, launch or remove it. Highlight an app and press **OK** to see the available options.

#### 3.6. Market

You can add new apps from the application market using this option. Highlight and press **OK**. Available apps will be displayed. You can also access the application market from within the **More Apps** menu.

#### 3.7. Reset Apps

You can reset your customisations on the **Home** menu to defaults using this option (availability depends on TV model and its features). Highlight and press **OK**. A confirmation message will be displayed. Highlight **Yes** and press **OK** to proceed. Note that you will not be able to perform this operation again within the next few minutes.

#### 3.8. Accessibility

You can access the accessibility settings menu directly using this option.

#### 3.9. Privacy Settings

You can access the privacy settings menu directly using this option. This option may not be available depending on the model of your TV and the selected country during the first time installation process.

#### 4. Settings

You can manage the settings of your TV using the options of this menu. Refer to **Settings Menu Content** section for more information.

Simple everyday use

#### 5. Sources

You can manage your input source preferences using the options of this menu. To change the current source or use your TV as a wireless display device highlight one of the options and press **OK**.

#### 5.1. Source Settings

You can access the source settings menu directly using this option. Edit the names, enable or disable selected source options.

## **Standby Notifications**

If the TV does not receive any input signal (e.g. from an aerial or HDMI source) for 3 minutes, it will go into standby. When you next switch-on, the following message will be displayed: **"TV switched to standby mode automatically because there was no signal for a long time."** You can disable this functionality by setting the **Timer of No Signal** option in the **Settings>System>Device Settings** menu accordingly.

The Auto Power Down option (in the Settings>System >More menu) could have been set to a value between 1 and 8 hours by default. If this setting is not set as Off and the TV has been left on and not been operated during the set time, it will switch into standby mode after the set time has expired. When you next switch-on the TV, the following message will be displayed: "TV switched to standby mode automatically because no operation was made for a long time." Before the TV switches into standby mode a dialogue window will be displayed. If you do not press any button the TV will switch into the standby mode after a waiting period of about 5 minutes. You can highlight Yes and press OK to switch the TV into standby mode immediately. If you highlight No and press OK, the TV will remain on. You can also choose to cancel the Auto Power Down function from this dialogue. Highlight **Disable** and press **OK**, the TV will remain on and the function will be cancelled. You can enable this function again by changing the setting of the Auto Power Down option from the Settings>System>More menu.

## Using the Channel List

The TV sorts all stored stations in the channel list. You can edit this channel list, set favourites or set active stations to be listed by using the **Channels** menu options. Press the **OK** button to open the channel list. You can filter the listed channels or make advanced changes in the current list using the **Filter** and **Edit** tab options. Highlight the tab you want and press **OK** to see available options.

In order to add the channel you are currently watching to the **Home** menu, highlight the **Add to Home** option in the **Edit** tab in the **Channels** menu and press **OK**.

#### Managing the Favourite Lists

You can create four different lists of your favourite channels. Enter the TV>Channels menu or press the OK button in order to open the Channels menu. Highlight the Edit tab and press OK to see the editing options and select the Tag/Untag channel option. Select the desired channel on the list by pressing the **OK** button while the channel is highlighted. You can make multiple choices. You can also use the Tag/Untag all option to select all channels on the list. Then press Back/Return button to return to the Edit menu options. Select Add/ Remove Favourites option and press the OK button again. Favourite channel list options will be displayed. Set the desired list option to **On**. The selected channel/s will be added to the list. In order to remove a channel or channels from a favourite list follow the same steps and set the desired list option to Off.

You can use the filtering function in the **Channels** menu to filter the channels in the channel list permanently according to your preferences. For instance, using the options of the **Filter** tab, you can set one of your four favourite lists to be displayed every time the channel list is opened. The selected filtering options will be shown on the top of the **Channels** menu screen.

If you require any technical guidance or find that your TV is not operating as intended, a simple solution can often be found in the **Troubleshooting** section of these instructions, or online at www.bush-support.co.uk If you still require further assistance, call one of our experts on 0345 604 0105, a Bush enquiry line.

BUSH

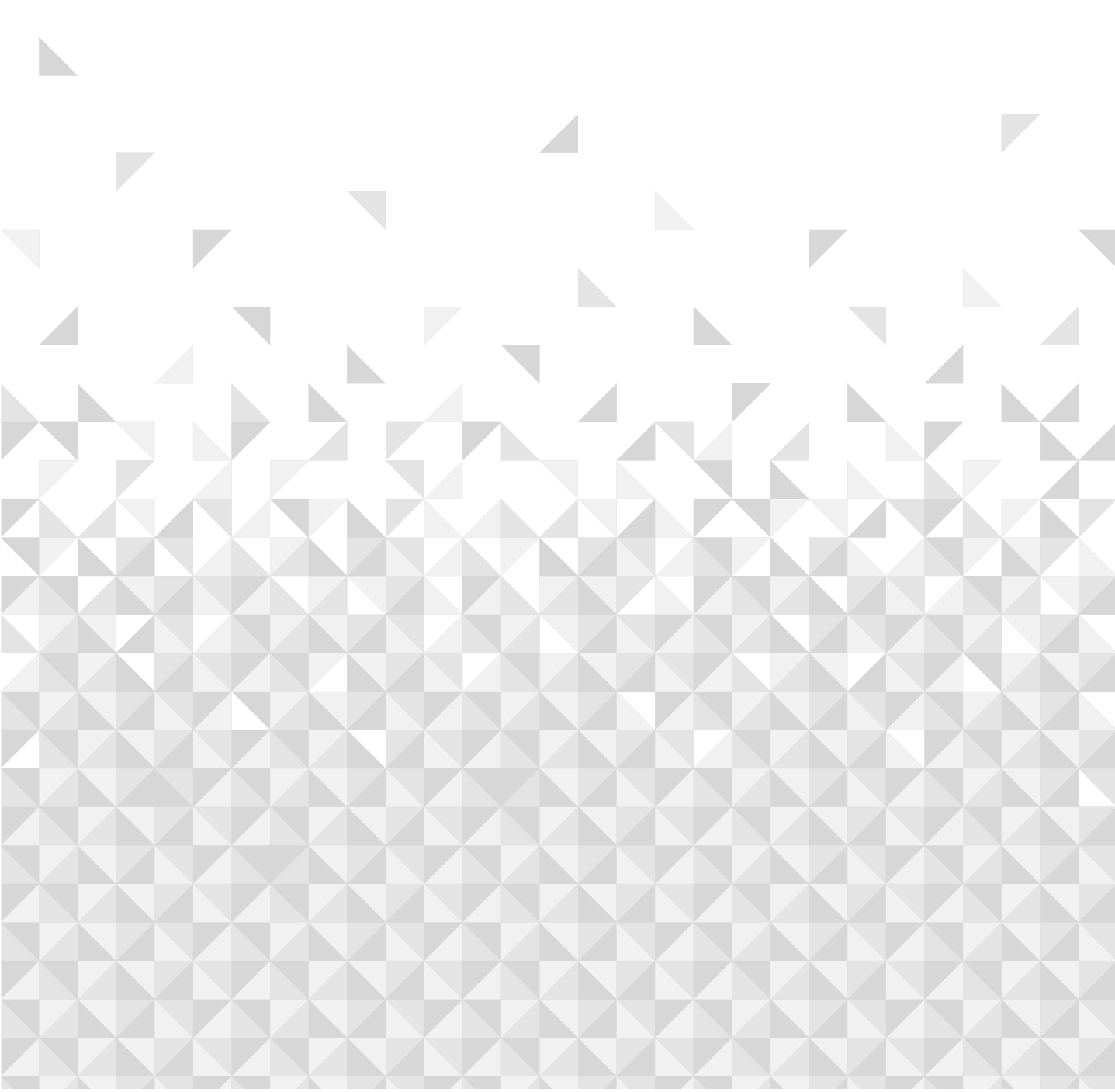

Getting the most from your TV

# Media Playback via USB Input

You can connect 2.5" and 3.5" inch (HDD with external power supply) external hard disk drives or USB memory stick to your TV by using the USB input of the TV.

**IMPORTANT!** Back up the files on your storage devices before connecting them to the TV. Manufacturer will not be responsible for any file damage or data loss. Certain types of USB devices (e.g. MP3 Players) or USB hard disk drives/memory sticks may not be compatible with this TV. The TV supports FAT32 and NTFS disk formatting.

Wait a little while before each plugging and unplugging as the player may still be reading files. Failure to do so may cause physical damage to the USB player and the USB device itself. Do not pull out your drive while playing a file.

You can use USB hubs with your TV's USB input. External power supplied USB hubs are recommended in such a case.

It is recommended to use the TV's USB input directly, if you are going to connect a USB hard disk.

**Note:** When viewing image files the **Media Browser** menu can only display 1000 image files stored on the connected USB device.

## Media Browser

You can play back music and movie files and display photo files stored on a USB storage device by connecting it to your TV. Connect a USB storage device to the USB input located on the side of the TV.

After connecting a USB storage device to your TV, the **Sources** bar will be displayed with USBx highlighted. Press **OK**, **Media Browser** menu will be displayed on the screen. Select the file of your choice and press **OK** to display or play it back. You can access the content of the connected USB device any time later from the **Sources** menu. You can also press the **Source** button on the remote and then select your USB storage device from the list of sources.

You can set your media browser preferences by using the **Settings** menu. **Settings** menu can be accessed via the information bar which is displayed on the bottom of the screen while playing back a video or an audio file or displaying a picture file. Press the **Info** button if the information bar has disappeared, highlight the gear wheel symbol positioned on the right side of the information bar and press **OK**. **Picture Settings**, **Sound Settings**, **Media Browser Settings** and **Options** menus may be available depending on the media file type and the model of your TV and its features. The content of these menus may also differ according to the type of the currently open media file. Only **Sound Settings** menu will be available while playing back audio files.

| Loop/Shuffle Mode Operation     |                                                                                  |  |
|---------------------------------|----------------------------------------------------------------------------------|--|
| Start playback and activate     | All files in the list will be<br>continuously played in original<br>order        |  |
| Start playback and activate 🗊   | The same file will be played continuously (repeat)                               |  |
| Start playback and activate 🔀   | All files in the list will be played once in random order                        |  |
| Start playback and activate 🔄 🔀 | All files in the list will be<br>continuously played in the same<br>random order |  |

To use the functions on the information bar highlight the symbol of the function and press **OK**. To change the status of a function highlight the symbol of the function and press **OK** as much as needed. If the symbol is marked with a red cross, that means it is deactivated.

# **Custom Boot Up Logo**

You can personalise your TV and see your favourite image or photo on the screen each time your TV boots up. To do this, copy your favourite image files into a USB disk and open them in the **Media Browser**. Select USB input from the **Sources** menu and press **OK**. When you have chosen the desired image, highlight it and press **OK** to view it in full screen. Press the **Info** button, highlight the gear wheel symbol on the information bar and press **OK**. Select **Options** and press **OK** to enter. **Set Boot Logo** option will be available. Highlight it and press **OK** again to choose the image as custom boot logo. A confirmation message will be displayed. Select **Yes** and press **OK** again. If the image is suitable(\*) you will see it on the screen during the TV's next boot up.

**Note:** If you perform a **First Time Installation** the TV will return to using the default logo, if any.

(\*) Images should be in jpeg file formats. Only files with sizes no greater then 4MB are supported.

# FollowMe TV

With your mobile device you can stream the current broadcast from your smart TV using the **FollowMe TV** feature. Install the appropriate Smart Centre application to your mobile device. Start the application.

For further information on using this feature refer to the instructions of the application you use.

**Note:** Depending on model, your TV may not support this function. The application may not be compatible with

If you require any technical guidance or find that your TV is not operating as intended, a simple solution can often be found in the **Troubleshooting** section of these instructions, or online at www.bush-support.co.uk If you still require further assistance, call one of our experts on 0345 604 0105, a Bush enquiry line.

BUSH

Getting the most from your TV

all mobile devices. UHD (4K, Ultra HD) channels are not supported and both of the devices must be connected to the same network.

## CEC

This function allows to control the CEC-enabled devices, that are connected through HDMI ports by using the remote control of the TV.

The **CEC** option in the **Settings>System>Device Settings** menu should be set as **Enabled** at first. Press the **Source** button and select the HDMI input of the connected CEC device from the **Sources List** menu. When new CEC source device is connected, it will be listed in the **Sources** menu with its own name instead of the connected HDMI port's name (such as DVD Player, Recorder 1, etc.).

The TV remote is automatically able to perform the main functions after the connected HDMI source has been selected. To terminate this operation and control the TV via the remote again, press and hold the "0-Zero" button on the remote control for 3 seconds.

You can disable the CEC functionality by setting the related option under the **Settings>System>Device Settings** menu accordingly.

The TV supports ARC (Audio Return Channel). This feature is an audio link meant to replace other cables between the TV and an audio system (A/V receiver or speaker system).

When ARC is active, the TV will mute its other audio outputs, except the headphone jack, automatically and volume control buttons are directed to connected audio device. To activate ARC set the **Sound Output** option in the **Settings>Sound** menu as **HDMI ARC**. There will be no sound output except through the selected option.

Note: ARC is supported only via the HDMI2 input.

## System Audio Control

Allows an Audio Amplifier/Receiver to be used with the TV. The volume can be controlled using the remote control of the TV. To activate this feature set the **Sound Output** option in the **Settings>Sound** menu as **HDMI ARC**. When **HDMI ARC** option is selected, **CEC** option will be set as **Enabled** automatically, if it is not already set. The TV speakers will be muted and the sound of the watched source will be provided from the connected sound system.

**Note:** The audio device should support System Audio Control feature.

# E-Manual

You can find instructions for your TV's features in the E-Manual.

To access the E-Manual, enter **Settings** menu, select **Manuals** and press **OK**. For quick access press **Home** button and then **Info** button.

By using the directional buttons select a desired category. Every category includes different topics. Select a topic and press **OK** to read instructions.

To close the E-Manual screen press the **Exit** or **Home** button.

**Note:** Depending on model, your TV may not support this function. The content of the E-Manual may vary according to the model.

# To Program Your SKY Remote For Your TV

- **1.** Make sure your SKY box is connected to your TV
- 2. Turn your TV and SKY box on
- 3. Press TV on your SKY remote control handset
- **4.** Hold down SELECT and the RED button together for about two seconds, until the red light on the SKY remote blinks twice.
- **5.** Key in 0808 on your SKY remote. The light on the SKY remote should blink twice
- 6. Default Vestel code as per the Sky Web Site https:// www.sky-remote-codes.co.uk/vestel-sky-remotecodes/
- **7.** Press the STANDBY button on your SKY remote control. Your TV should now switch off.
- **8.** Press SELECT again. The light on your SKY remote control should now blink twice

You should now be able to control some basic functions on your TV from your SKY remote control (e.g. volume up/down, programme up/down).

\*If this number does not work, please go to SKY website to find the alternative number to operate the TV.

## **Configuring Parental Settings**

The **Parental** menu options can be used to prohibit users from viewing of certain programmes, channels and usage of menus. These settings are located in the **Settings> System>Parental** menu.

To display parental lock menu options, a PIN should be entered. After coding the correct PIN, **Parental** menu will be displayed.

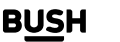

Getting the most from your TV

**Menu Lock:** This setting enables or disables access to all menus or installation menus of the TV.

**Maturity Lock:** If this option is set, TV gets the maturity information from the broadcast and if this maturity level is disabled, prohibits access to the broadcast.

**Note:** If the country option in the First Time Installation is set as France, Italy or Austria, Maturity Lock's value will be set to 18 as default.

**Child Lock:** If this option is set to On, the TV can only be controlled by the remote control. In this case the control button on the TV will not work.

**Guidance:** This setting enables or disables access some of the MHEG applications. Disabled applications can be released by entering the right PIN.

**Internet Lock (\*):** If this option is set to **ON**, the internet using applications will be disabled. Set to **OFF** to release these applications again.

(\*) This feature may not be available depending on the model of your TV and the selected country in the First Time Installation.

Set PIN: Defines a new PIN number.

**Default CICAM PIN:** This option will appear as greyed out if no CI module is inserted into the CI slot of the TV. You can change the default PIN of the CI CAM using this option.

**Note:** Default PIN could have been set to **0000** or **1234**. If you have defined the PIN (is requested depending on the country selection) during the **First Time Installation** use the PIN that you have defined.

Some options may not be available depending on the model and/or on the country selection in the **First Time Installation**.

Some apps will have their own Parental settings.

## **Electronic Programme Guide**

By means of the electronic programme guide function of your TV, you can browse the event schedule of the currently installed channels on your channel list. It depends on the related broadcast whether this feature is supported or not.

To access the programme guide, press the **Guide** button on your remote. You can also use the **Guide** option under **TV** menu.

There are 2 different types of schedule layouts available, **Timeline Schedule** and **Now/Next**. To switch between these layouts highlight the tab with the name of the alternative layout on the upper side of the screen and press **OK**. Use the directional buttons to navigate through the programme guide. Use the **Back/Return** button to use the tab options on the upper side of the screen.

# Timeline Schedule

In this layout option, all events of the listed channels will be displayed by timeline. You can use the directional buttons to scroll through the list of the events. Highlight an event and press **OK** to display event options menu.

Press **Back/Return** button to use available tab options. Highlight **Filter** tab and press **OK** to see the filtering options. To change the layout highlight **Now/Next** and press **OK**. You can use the **Previous Day** and **Next Day** options to display the events of the previous and next day. Highlight **Extras** tab and press **OK** to access below options.

**Highlight Genre:** Displays **Highlight Genre** menu. Select a genre and press **OK**. The events in the programme guide matching the selected genre will be highlighted.

**Guide Search:** Displays searching options. Using these options, you can search the programme guide database in accordance with the selected criteria. Matching results will be listed.

Now: Displays current event of the highlighted channel.

Zoom: Highlight and press **OK** to see events in a wider time interval.

## Now/Next Schedule

In this layout option, only the current and next events of the listed channels will be displayed. You can use the directional buttons to scroll through the list of the events.

Press **Back/Return** button to use available tab options. Highlight **Filter** tab and press **OK** to see the filtering options. To change the layout highlight **Timeline Schedule** and press **OK**.

## **Event Options**

Use the directional buttons to highlight an event and press **OK** button to display **Options** menu. The following options are available.

**Select Channel:** Using this option, you can switch to the selected channel in order to watch it. The programme guide will be closed.

**More Info:** Display detailed information on the selected event. Use up and down directional buttons to scroll through the text.

Set Timer on Event / Delete Timer on Event: Select Set Timer on Event option and press OK. You can set timers

If you require any technical guidance or find that your TV is not operating as intended, a simple solution can often be found in the **Troubleshooting** section of these instructions, or online at **www.bush-support.co.uk** If you still require further assistance, call one of our experts on **0345 604 0105**, a **Bush enquiry line**.

BUSH

Getting the most from your TV

for future events. The event will be added to Timers list. To cancel an already set timer, highlight that event and press the **OK** button. Then select **Delete Timer on Event** option. The timer will be cancelled.

**Notes:** You cannot switch to any other channel while there is an active timer on the current channel.

It is not possible to set timer for two or more individual events at the same time interval.

# Integrated Catch-Up Services

You can enjoy Freeview Play catch-up TV services that work directly through the electronic programme guide. Whilst you are on a channel use the directional buttons to scroll back in time through the timeline-based guide. You will see content from last few days. Available catchup content may change according to broadcasters and will be marked with a play icon. Highlight the content you want to play back and press the **OK** button.

Make sure that your TV is connected to your home network in order to use the catch-up services. For further information regarding this matter and other requirements for Freeview Play services refer to the **Connectivity** and **Freeview Play Platform** sections.

# Teletext Services (where available)

Press the **Text** button to enter. Press again to activate mix mode, which allows you to see the teletext page and the TV broadcast at the same time. Press once more to exit. If available, sections in the teletext pages will become colour-coded and can be selected by pressing the coloured buttons. Follow the instructions displayed on the screen.

# Digital Teletext

Press the **Text** button to view digital teletext information. Operate it with the coloured buttons, directional buttons and the **OK** button. The operation method may differ depending on the content of the digital teletext. Follow the instructions displayed on the digital teletext screen. When the **Text** button is pressed again, the TV returns to television broadcast.

# MHEG Teletext

With digital terrestrial broadcasting (DVB-T), in addition to pictures and sound, you can also view digital teletext. Digital teletext is sometimes broadcast at the same time with the normal broadcasting.

- Press the **Text** or **Red** button
- The digital teletext information appears

 $\bullet$  Operate it with the coloured buttons, directional buttons and  $\mathbf{OK}$  button

The operation method may differ depending on the content of the digital teletext. Follow the instructions displayed on digital teletext screen. Press the **Text** button to returns to television broadcast.

## BBC Red Button+ (RB+)

While watching BBC channels, press the **Red** button or **Text** button to access **Red Button+** services provided by the BBC. On the opening page you can access to BBC's main services such as BBC iPlayer, BBC News, BBC Sport and many others. There are also links to the home pages of the related applications available. Use the navigation buttons on the TV's remote control to move through the application. Press **Exit** button to close and exit.

# Software Upgrade

Your TV is capable of finding and updating the software automatically via the broadcast signal or via the Internet.

# Software upgrade search via user interface

On the main menu select **Settings>System** and then **More**. Navigate to **Software upgrade** and press the **OK** button. Then select **Scan for upgrade** and press **OK** button to check for a new software upgrade.

If a new upgrade is found, it starts to download the upgrade. After the download is completed, a warning will be displayed, press **OK** button to complete software upgrade process and restart TV.

# 3 AM search and upgrade mode

Your TV will search for new upgrades at 3:00 o'clock if **Automatic scanning** option is set to **Enabled** and if the TV is connected to an aerial signal or to the Internet. If a new software is found and downloaded successfully, it will be installed at the next power on.

**Note:** Do not unplug the power cord while led is blinking during the reboot process. If the TV fails to come on after the upgrade, unplug, wait for two minutes then plug it back in.

All updates are automatically controlled. If a manual search is carried out and no software is found then this is the current version.

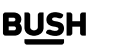

Getting the most from your TV

#### Picture Menu Content You can change the picture mode to suit your preference or requirements. Picture mode Mode can be set to one of these options: Cinema, Game, Sports, Dynamic and Natural, Note: Available options may differ depending on the input source. Contrast Adjusts the light and dark values on the screen. Brightness Adjusts the brightness values on the screen Sharpness Sets the sharpness value for the objects displayed on the screen. Colour Sets the colour value, adjusting the colours. For setting the Energy Saving to Custom, Minimum, Medium, Maximum, Auto, Screen Off or Off. **Energy Saving** Note: Available options may differ depending on the selected Mode. This setting controls the backlight level. The backlight function (will be located under Backlight the Energy Saving setting) will be inactive if the Energy Saving is set to an option other than Custom. **Picture Zoom** Sets the desired image size format. This option (will be located under the Picture Zoom setting) may be available depending **Picture Shift** on the **Picture Zoom** setting. Highlight and press **OK**, then use directional buttons to shift the picture upwards or downwards. PC Position Appears only when the input source is set to VGA/PC If the image is not centred in VGA mode use this option to automatically adjust the position Autoposition of the image. Press OK to start the auto adjustment. **H** Position This item shifts the image horizontally to the right hand side or left hand side of the screen. **V** Position This item shifts the image vertically towards the top or bottom of the screen. Dot Clock adjustments correct the interference that appear as vertical banding in dot Dot Clock intensive presentations like spreadsheets or paragraphs or text in smaller fonts. Depending on the input source (computer, etc.) you may see a hazy or noisy picture on Phase the screen. You can use phase to get a clearer picture by trial and error. **Advanced Settings Dynamic Contrast** You can change the dynamic contrast ratio to desired value. Sets the desired colour temperature value. Cool, Normal, Warm and Custom options Colour Temp are available. If the Colour Temp option is set as Custom, this setting will be available (will be located White Point under the **Colour Temp** setting). Increase the 'warmth' or 'coolness' of the picture by pressing Left or Right buttons. White colour enhancement function that makes white colour more cooler in order to Tru Blue make more bright picture. Set as **On** to enable. Low, Medium, High and Off options are available. While Tru Micro Dimming is active, it **Tru Micro Dimming** will enhance contrast locally for each defined zone. Low, Medium, High and Off options are available. If the signal is weak and the picture is Noise Reduction noisy, use the Noise Reduction setting to reduce the amount of noise. Films are recorded at a different number of frames per second to normal television Film Mode programmes. Turn this feature on when you are watching films to see the fast motion scenes clearly. Skin Tone Skin tone can be changed between -5 and 5.

## **Settings Menu Content**

If you require any technical guidance or find that your TV is not operating as intended, a simple solution can often be found in the **Troubleshooting** section of these instructions, or online at **www.bush-support.co.uk** If you still require further assistance, call one of our experts on **0345 604 0105**, a **Bush enquiry line**.

BUSH

Getting the most from your TV

| Colour Shift                                                                                                    | Adjust the desired colour tone.                                                                                                    |  |
|----------------------------------------------------------------------------------------------------|----------------------------------------------------------------------------------------------------|--|
| Colour TunerOpens colour tuner settings. Set the Colour Tuner as enabled to adjust the I<br>and Brightness values manually. |                                                                                                    |  |
| Gamut Mapping                                                                                                    | You can use this option to set the range of colours displayed on your TV screen. When set as <b>On</b> , colours are set according to the source signal. When set as <b>Off</b> , the TV's maximum colour capacity is used by default (recommended option). |  |
|                                                                                                    | Note: This option may not be available depending on the TV model and its features.                                                                                                    |  |
| HDMI Full Range                                                                                                    | While watching from a HDMI source, this feature will be visible. You can use this feature to enhance blackness in the picture.                                                                                                    |  |
| Reset                                                                                                    | Resets the picture settings to factory default settings (except <b>Game</b> mode).                                                                                                    |  |
| sile in VCA (DC) made, some items in <b>Disture</b> menuwill be uppyzileble, Instead VCA mede settings will be added        |                                                                                                    |  |

While in VGA (PC) mode, some items in **Picture** menu will be unavailable. Instead, VGA mode settings will be added to the **Picture** menu while in PC mode.

If you require any technical guidance or find that your TV is not operating as intended, a simple solution can often be found in the **Troubleshooting** section of these instructions, or online at **www.bush-support.co.uk** If you still require further assistance, call one of our experts on **0345 604 0105**, a **Bush enquiry line**.

27

Getting the most from your TV

| Sou                                | Sound Menu Content |                                                                                                    |  |  |
|------------------------------------|--------------------|----------------------------------------------------------------------------------------------------|--|--|
| Dolby Audio                        |                    | Smart, Movie, Music, News and Off options will be available. Set as Off to disable.                                                                                                    |  |  |
|                                    |                    | <b>Note:</b> Some items in <b>Sound</b> menu will be greyed out and unavailable if set to an option other than <b>Off</b> . Settings of some other options may also change depending on the current settings.                                                                                                    |  |  |
| DTS Virtual:X                      |                    | This feature will enhance your sound experience by providing a virtualisation of surround speakers through your TV's speakers. You can select one of the predefined sound modes. <b>Music</b> , <b>Sports, Cinema</b> and <b>Off</b> options will be available. Set as <b>Off</b> to disable.                                                                                                    |  |  |
|                                    |                    | <b>Note:</b> Some items in <b>Sound</b> menu will be greyed out and unavailable if set to an option other than <b>Off</b> . Settings of some other options may also change depending on the current settings.                                                                                                    |  |  |
| Sound Output                       |                    | Sets the sound output preference. <b>TV</b> , <b>S/PDIF</b> , <b>HDMI ARC</b> , <b>Headphone Only</b> and <b>Lineout</b> options will be available. There will be no sound output except through the selected option and the headphone jack.<br>When you connect an external amplifier to your TV using the headphone jack, you can select this option as <b>Lineout</b> . If you have connected headphones to the TV, set this option as <b>Headphone Only</b> . Please ensure before using headphones that this menu item is set                                                                                |  |  |
|                                    |                    | to <b>Headphone Only</b> . If it is set to <b>Lineout</b> , the output from the headphone socket will be set to maximum which could damage your hearing.                                                                                                    |  |  |
|                                    |                    | If <b>HDMI ARC</b> option is selected, <b>CEC</b> feature will be enabled.                                                                                                    |  |  |
|                                    |                    | <b>Note:</b> Depending on the selected option some items in <b>Sound</b> menu will appear as greyed out and will be unavailable.                                                                                                    |  |  |
| AVL (Automatic Volume<br>Limiting) |                    | Sets the sound to obtain fixed output level between programmes.                                                                                                    |  |  |
|                                    |                    | If the <b>Dolby Audio</b> menu item is set to an option other than <b>Off</b> the <b>AVL</b> setting options<br>will change. <b>Auto</b> , <b>Night</b> , <b>Normal</b> and <b>Off</b> options will be available. In <b>Auto</b> mode the<br>TV will switch to <b>Normal</b> or <b>Night</b> mode automatically according to the current time<br>information. If no time information is available this option will always function as <b>Normal</b> .<br>When the TV switches to <b>Night</b> mode for the first time after setting this option as <b>Auto</b> ,<br>an information bar will pop up on the screen. |  |  |
|                                    |                    | Please note that compared to <b>Normal</b> mode <b>Night</b> mode provides more aggressive dynamic compression control which is suitable for silent environments.                                                                                                    |  |  |
| ٨d                                 | anced Settings     |                                                                                                    |  |  |
|                                    | Equalizer          | Selects the equalizer mode. Custom settings can be made only when in <b>User</b> mode.                                                                                                    |  |  |
|                                    | Dynamic Bass       | Enables or disables the Dynamic Bass.                                                                                                    |  |  |
|                                    | DTS DRC            | Dynamic Range Control provides gain adjustment of the source to maintain suitable audible range at both low and high playback levels. Enable or disable the <b>DTS DRC</b> by setting as <b>On</b> or <b>Off</b> .                                                                                                    |  |  |
|                                    | Sound Mode         | You can select a sound mode (If the viewed channel supports).                                                                                                    |  |  |
|                                    | Digital Out        | Sets digital out audio type.                                                                                                    |  |  |
|                                    | Headphone          | Sets headphone volume. This option will not be available if the <b>Sound Output</b> option is set as <b>Lineout</b> .<br>Please ensure before using headphones that the headphone volume is set to a low level, to prevent damage to your hearing.                                                                                                    |  |  |
|                                    | Balance            | Sets sound balance. This feature will be activated if <b>Sound Output</b> option is set as <b>TV</b> or <b>Headphone Only</b> . Balance item adjusts the balance level of the TV speakers and headphone together.                                                                                                    |  |  |
|                                    | Reset              | Resets some of the sound settings to factory defaults.                                                                                                    |  |  |

If you require any technical guidance or find that your TV is not operating as intended, a simple solution can often be found in the **Troubleshooting** section of these instructions, or online at **www.bush-support.co.uk** If you still require further assistance, call one of our experts on **0345 604 0105**, a **Bush enquiry line**.

**B<u>US</u>H** 

Getting the most from your TV

| Network Menu Content                                                                                                    |                                                                                                    |  |  |
|----------------------------------------------------------------------------------------------------|----------------------------------------------------------------------------------------------------|--|--|
| Network Type                                                                                                    | Disable the network connection or change the connection type.                                                                                                    |  |  |
| Scan Wireless Networks                                                                                                    | Start a search for wireless networks. This option will be available if the <b>Network Type</b> is set as <b>Wireless Device</b> .                                                                                                    |  |  |
| Disconnect                                                                                                    | To delete your saved wireless network profile, highlight this option and press <b>OK</b> . This option will not be available if you did not save your wireless network profile. Refer to <b>Connectivity</b> section for more information.                                                                                    |  |  |
| Press WPS on your wifi<br>router                                                                                                 | If your modem/router device has WPS, you can directly connect to it using this option.<br>Highlight this option and press <b>OK</b> . Go to your modem/router device and press the WPS<br>button on it to make the connection. This option will be available if the <b>Network Type</b><br>is set as <b>Wireless Device</b> . |  |  |
| Internet Speed Test Start a speed test to check your connection bandwidth. The result will be displate the screen when finished. |                                                                                                    |  |  |
| Advanced Settings                                                                                                    | Change the IP and DNS configurations of your TV.                                                                                                    |  |  |
| Networked Standby<br>Mode                                                                                                    | Enable or disable this feature by setting it as <b>On</b> or <b>Off</b> .                                                                                                    |  |  |
| Note: For detailed information on the options of this menu refer to the Connectivity section.                                    |                                                                                                    |  |  |

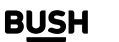

Getting the most from your TV

| Installation Menu Content          |                                                                                                    |  |  |
|------------------------------------|----------------------------------------------------------------------------------------------------|--|--|
| Automatic channel scan<br>(Retune) | Displays automatic tuning options. <b>D. Aerial:</b> Searches and stores aerial DVB stations.                                                    |  |  |
| Manual channel scan                | This feature can be used for direct broadcast entry.                                                                                             |  |  |
| Network channel scan               | Searches for the linked channels in the broadcast system. <b>D. Aerial:</b> Searches for aerial network channels.                                |  |  |
| Signal Information                 | You can use this menu item to monitor signal related information such as signal level/<br>quality, network name, etc. for available frequencies. |  |  |
| First time installation            | Deletes all stored channels and settings, resets TV to factory settings.                                                                         |  |  |

Getting the most from your TV

| Sys                       | System Menu Content                          |                           |                                                                                                    |
|---------------------------|----------------------------------------------|---------------------------|----------------------------------------------------------------------------------------------------|
| Accessibility             |                                              | oility                    | Displays accessibility options of the TV.                                                                                                    |
|                           | High Contrast                                |                           | Increase the contrast of the menu options and texts to make them easier to read. White <b>Text</b> , <b>Yellow Text</b> and <b>Off</b> options will be available.                                                                                                    |
| Hard of Hearing           |                                              | d of Hearing              | Enables any special feature sent from the broadcaster.                                                                                                    |
|                           | Audio Description<br>Dialogue<br>Enhancement |                           | A narration track will be played for the blind or visually impaired audience. Press <b>OK</b> to see all available <b>Audio Description</b> menu options. This feature is available only if the broadcaster supports it.                                                                                                    |
|                           |                                              |                           | This feature provides sound post-processing options for speech-gated dialogue<br>enhancement. <b>Off, Low, Medium</b> and <b>High</b> options will be available. Set according to<br>your preference.<br><b>Note:</b> This feature has an effect only if input audio format is AC-4 and this effect only<br>applies to TV loudspeaker output.                                                                                                    |
|                           | Spol                                         | ken Subtitles             | Default preference of spoken subtitles is selected with this setting option. To make spoken subtitles priority higher than normal ones, this option should be set to <b>On</b> .<br>This option may not be available depending on the model of your TV and is only visible when the source is set to <b>TV</b> .                                                                                                    |
|                           | Magnification                                |                           | Enables the use of button combinations to magnify the screen. <b>On</b> and <b>Off</b> options will be available. Set as <b>On</b> to enable.<br>Magnification support will be enabled or disabled with long-press of the numeric button <b>5</b> . First top-left quadrant of the screen will be zoomed. After the magnification support is enabled, long-press of the numeric buttons <b>2</b> , <b>4</b> , <b>6</b> , <b>8</b> will move the zoomed area to up, left, right and down. |
|                           | Mini                                         | map                       | Minimap is enabled and deactivated by default. It will be activated when <b>Magnification</b> feature is enabled. With this option, you can prevent magnification feature from displaying the minimap.                                                                                                    |
|                           | Clic                                         | k Sound                   | This option enables the key click sound on TV menu. Set to <b>On</b> to enable.                                                                                                    |
|                           | High<br>prog                                 | nlight<br>grammes with    |                                                                                                    |
|                           |                                              | [S] Subtitle              | If this option is enabled and if any electronic programme guide event has "Subtitle" access service, these events will be highlighted with another colour.                                                                                                    |
|                           |                                              | [SL] Sign<br>Language     | If this option is enabled and if any electronic programme guide event has "Sign Language" access service, these events will be highlighted with another colour.                                                                                                    |
| [AD] Audio<br>Description |                                              | [AD] Audio<br>Description | If this option is enabled and if any electronic programme guide event has "Audio<br>Description" access service, these events will be highlighted with another colour.                                                                                                    |
| Language                  |                                              | je                        | You may set a different language depending on the broadcaster and the country.                                                                                                    |
| Conditional Access        |                                              | onal Access               | Controls conditional access modules when available.                                                                                                    |
| Priv                      | Privacy                                      |                           | Manage your privacy privileges for smart TV related applications. Press <b>OK</b> to enter the menu and set according to your preferences.                                                                                                    |
|                           | Privacy Settings                             |                           | Manage your privacy privileges for smart TV related applications. Press <b>OK</b> to enter the menu and set according to your preferences.                                                                                                    |
|                           | Show All Cookies                             |                           | Displays all saved cookies.                                                                                                    |
|                           | Dele                                         | ete All Cookies           | Deletes all saved cookies.                                                                                                    |
|                           | Dol                                          | Not Track                 | You can set your preference regarding the tracking behaviour for HbbTV services using this option                                                                                                    |

If you require any technical guidance or find that your TV is not operating as intended, a simple solution can often be found in the **Troubleshooting** section of these instructions, or online at **www.bush-support.co.uk** If you still require further assistance, call one of our experts on **0345 604 0105**, a **Bush enquiry line**.

31

Getting the most from your TV

| Parental                                                                                                    |           | ıl                                                                                                    | Enter correct PIN to change parental settings. You can easily adjust <b>Menu Lock</b> , <b>Maturity Lock</b> , <b>Child Lock</b> , <b>Guidance</b> or <b>Internet Lock</b> in this menu. You can also set a new PIN or change the <b>Default CICAM PIN</b> using the related options.<br><b>Note:</b> Some menu options may not be available depending on the country selection in the <b>First Time Installation</b> . Default PIN could have been set to 0000 or 1234. If you have defined the PIN (is requested depending on the country selection) during the <b>First Time Installation</b> use the PIN that you have defined.                                                                                                    |  |
|----------------------------------------------------------------------------------------------------|-----------|----------------------------------------------------------------------------------------------------|----------------------------------------------------------------------------------------------------|--|
| Dat                                                                                                    | e/Ti      | me                                                                                                    | Sets date and time.                                                                                                    |  |
| Sou                                                                                                    | Irce      | 5                                                                                                    | Edit the names, enable or disable selected source options.                                                                                                    |  |
| Net                                                                                                    | flix      |                                                                                                    | If this feature is supported by your TV, you can view your ESN(*) number and deactivate Netflix.(*) ESN number is an unique ID number for Netflix, created especially to identify your TV.                                                                                                    |  |
| Samba ACR                                                                                                    |           | ACR                                                                                                    | Samba Interactive TV powers recommendations and other apps by gathering data regarding consumption of specific on-screen content to enhance your viewing experience. Using this option you can access Samba Interactive TV settings menu, review Samba TV's Terms of Service, Privacy Policy and manage your advertising preferences, etc. Internet connection will be required in order to access HTML based settings. You can enable or disable Interactive TV at any time from the <b>Settings&gt;System&gt;Privacy&gt;Privacy Settings</b> menu by checking or unchecking the check box next to the related item. This option may not be available depending on the selected country during the First Time Installation process, the model of your TV and its features. |  |
| Dev                                                                                                    | vice      | Settings                                                                                                    |                                                                                                    |  |
| Timer of No Signal                                                                                                    |           | ner of No Signal                                                                                                    | If your TV does not receive any input signal (e.g. from an aerial or HDMI source) for 3 minutes, it will go into standby mode. You can enable or disable this functionality by setting this option accordingly.                                                                                                    |  |
|                                                                                                    | CE        | C                                                                                                    | With this setting you can enable and disable CEC functionality completely. Press Left or Right button to enable or disable the feature.                                                                                                    |  |
|                                                                                                    | CE0<br>On | C Auto Power                                                                                                    | This function allows the connected HDMI-CEC compatible device to turn on the TV and switch to its input source automatically. Press <b>Left</b> or <b>Right</b> button to enable or disable the feature.                                                                                                    |  |
| Voi                                                                                                    | ce A      | ssistant                                                                                                    |                                                                                                    |  |
| Alexa Built-in Starts the setup process for this feed to be available.   Sign Out options will be available.                                                             |           | xa Built-in                                                                                                    | Starts the setup process for this feature manually. If the setup is priorly completed <b>Alexa Language</b> , <b>Alexa On Standby Mode</b> , <b>Alexa Home Screen</b> , <b>Alexa Alarm Volume</b> and <b>Sign Out</b> options will be available. Refer to <b>Alexa Ready</b> section for more information.                                                                                                    |  |
| Alexa Language<br>Alexa On<br>Standby Mode                                                                                                    |           | Alexa Language                                                                                                    | Sets the language preference for Alexa.                                                                                                    |  |
|                                                                                                    |           | Alexa On<br>Standby Mode                                                                                                    | Enables or disables Alexa On Standby Mode feature. If enabled Alexa will be available while the TV is in standby mode.                                                                                                    |  |
|                                                                                                    |           | ,, <b>,</b>                                                                                                    | Note: This feature may affect your TV's power consumption.                                                                                                    |  |
| Alexa Home<br>Screen<br>Alexa Alarm<br>Volume                                                                                                    |           | Alexa Home<br>Screen                                                                                                    | Set as <b>Off</b> to disable this feature or choose one of the inactivity periods to enable. <b>15 min</b> , <b>30 min</b> , <b>1 hour</b> and <b>2 hour</b> options will be available.                                                                                                    |  |
|                                                                                                    |           | Alexa Alarm<br>Volume                                                                                                    | Sets the volume level for Alexa alarms.                                                                                                    |  |
|                                                                                                    |           | Sign Out                                                                                                    | You can use this option to sign out. If you sign out Alexa Built-in feature will be disabled.                                                                                                    |  |
| Works With AlexaStarts the setup process for this feature manually. If the setup is priorly on the setup is priorly of the setup and Sign Out options will be available. |           | Starts the setup process for this feature manually. If the setup is priorly completed <b>Friendly Name</b> and <b>Sign Out</b> options will be available. |                                                                                                    |  |

If you require any technical guidance or find that your TV is not operating as intended, a simple solution can often be found in the **Troubleshooting** section of these instructions, or online at **www.bush-support.co.uk** If you still require further assistance, call one of our experts on **0345 604 0105**, a **Bush enquiry line**.

B<u>US</u>H

Getting the most from your TV

|                                                                                                    | Frier                           | ndly Name                                                                                                    | You can define a new name for your TV using this option.                                                                                                    |  |
|----------------------------------------------------------------------------------------------------|---------------------------------|----------------------------------------------------------------------------------------------------|----------------------------------------------------------------------------------------------------|--|
| Sign Out You can use this option to sign out. If you sign out Works With Alexa feature will                                                                                                    |                                 | You can use this option to sign out. If you sign out Works With Alexa feature will be disabled.                                                                                                    |                                                                                                    |  |
| Mc                                                                                                    | More                            |                                                                                                    | Displays other setting options of the TV.                                                                                                    |  |
|                                                                                                    | Menu Timeout                    |                                                                                                    | Changes timeout duration for menu screens.                                                                                                    |  |
|                                                                                                    | Standby                         | Mode LED                                                                                                    | If set as <b>Off</b> the standby mode LED will not light up when the TV is in standby mode.                                                                                                    |  |
|                                                                                                    | Software                        | e Upgrade                                                                                                    | Ensures that your TV has the latest software. Press <b>OK</b> to see the menu options.                                                                                                    |  |
|                                                                                                    | Applicat                        | ion Version                                                                                                    | Displays current software version.                                                                                                    |  |
|                                                                                                    | Auto Po                         | wer Down                                                                                                    | Sets the desired time for the TV to automatically go into standby mode when not being operated. This option can be set from 1 to 8 hours in steps of 1 hour. You can also disable this option by setting as <b>Off</b> .                                                                                 |  |
| Subtitle Mode This option is used to select which subtitle mode will be on the screen (DVB subtitle) if both are available. Default value is DVB subtitle. This feature is av<br>the country option of Norway.   Store Mode Select this mode for store display purposes. Whilst Store Mode is enable<br>in the TV menu may not be available. |                                 | This option is used to select which subtitle mode will be on the screen ( <b>DVB</b> subtitle / <b>Teletext</b> subtitle) if both are available. Default value is <b>DVB</b> subtitle. This feature is available only for the country option of Norway. |                                                                                                    |  |
|                                                                                                    |                                 | Select this mode for store display purposes. Whilst <b>Store Mode</b> is enabled, some items in the TV menu may not be available.                                                                                                    |                                                                                                    |  |
|                                                                                                    | Audio Vi<br>Sharing             | deo                                                                                                    | This feature allows you to share files stored on your smartphone or tablet pc. If you have a compatible smartphone or tablet pc and the appropriate software is installed, you can share/play photos, music and videos on your TV. See instructions of your sharing software for more information.       |  |
|                                                                                                    | Power U                         | p Mode                                                                                                    | This setting configures the power up mode preference. Last State and Standby Mode options are available.                                                                                                    |  |
|                                                                                                    | Virtual R                       | lemote                                                                                                    | Enable or disable the virtual remote feature.                                                                                                    |  |
|                                                                                                    | OSS                             |                                                                                                    | Displays Open Source Software licence information.                                                                                                    |  |
|                                                                                                    | Applicat                        | ion Priority                                                                                                    | You can set your preference regarding the priority between the broadcast applications<br>and CICAM AppMMI applications using this option. In case a CICAM is inserted into the<br>TV and a contention occurs between the applications the priority will be given to the<br>selected type of application. |  |
|                                                                                                    | Model Ir                        | nformation                                                                                                    | Displays information such as model name, serial number, MAC address, etc.                                                                                                    |  |
| <b>No</b><br>Tin                                                                                                    | <b>te:</b> Some<br>ne Installat | options may<br>tion.                                                                                                    | not be available depending on the model of your TV and the selected country in the First                                                                                                    |  |

If you require any technical guidance or find that your TV is not operating as intended, a simple solution can often be found in the **Troubleshooting** section of these instructions, or online at **www.bush-support.co.uk** If you still require further assistance, call one of our experts on **0345 604 0105**, a **Bush enquiry line**.

33

Getting the most from your TV

# Connectivity

## Wired Connectivity

#### To Connect to a Wired Network

- You must have a modem/router connected to an active broadband connection.
- Connect your TV to your modem/router via an Ethernet cable. There is a LAN port at the rear (back) of your TV.

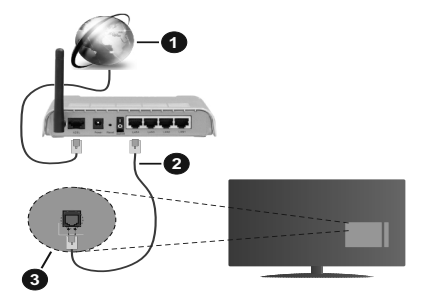

- 1. Broadband ISP connection
- 2. LAN (Ethernet) cable
- 3. LAN input on the rear side of the TV

# To configure wired settings refer to the Network section in the Settings menu.

• You might be able to connect your TV to your LAN depending on your network's configuration. In such a case, use an Ethernet cable to connect your TV directly to the network wall outlet.

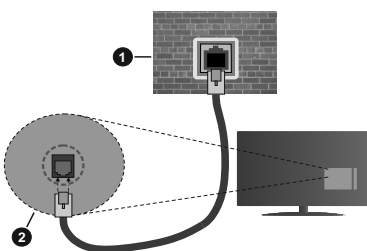

- 1. Network wall socket
- 2. LAN input on the rear side of the TV

## Configuring Wired Device Settings

#### Network Type

The **Network Type** can be selected as **Wired Device**, **Wireless Device** or **Disabled**, in accordance with the active connection to the TV set. Select this as **Wired Device** if you are connecting via an Ethernet cable.

#### **Internet Speed Test**

BUSH

Highlight **Internet Speed Test** and press the **OK** button. TV will check the internet connection bandwidth and display the result when complete.

#### **Advanced Settings**

Highlight **Advanced Settings** and press the **OK** button. On the next screen you can change the IP and DNS settings of the TV. Highlight the desired one and press Left or Right button to change the setting from **Automatic** to **Manual**. Now you can enter the IP and / or DNS values manually. Select the related item in the drop down menu and enter the new values using the numeric buttons of the remote. Highlight **Save** and press the **OK** button to save settings when complete.

## Wireless Connectivity

#### To Connect to a Wireless Network

The TV cannot detect networks with a hidden SSID. To make your modem's SSID visible, you should change your SSID settings via the modem's software.

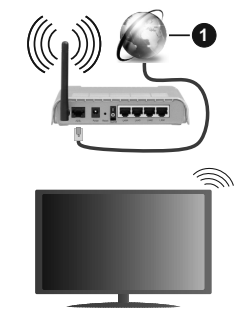

**1.** Broadband ISP connection

A Wireless-N router (IEEE 802.11a/b/g/n) with simultaneous 2.4 and 5 GHz bands is designed to increase bandwidth. These are optimised for smoother and faster HD video streaming, file transfers and wireless gaming.

- The frequency and channel differ depending on the area.
- The transmission speed differs depending on the distance and number of obstructions between the transmission products, the configuration of these products, the radio wave conditions, the line traffic and the products that you use. The transmission may also be cut off or may get disconnected depending on the radio wave conditions, DECT phones or any other WLAN 11b appliances. The standard values of the transmission speed are the theoretical maximum values for the wireless standards. They are not the actual speeds of data transmission.
- The location where the transmission is most effective differs depending on the usage environment.
- The Wireless feature of the TV supports 802.11 a,b,g & n type moderns. It is highly recommended that you should use the IEEE 802.11n communication protocol in order to avoid any possible problems while watching videos.

Getting the most from your TV

• You must change your modem's SSID when there are any other modems around with the same SSID. You can encounter connection problems otherwise. Use a wired connection if you experience problems with a wireless connection.

#### **Configuring Wireless Device Settings**

Open the **Network** menu and select **Network Type** as **Wireless Device** to start connection process.

Highlight **Scan Wireless Networks** option and press **OK** to start a search for available wireless networks. All found networks will be listed. Highlight your desired network from the list and press **OK** to connect. A network with hidden SSID can not be detected by other devices. If you want to connect to a network with hidden SSID, scroll down the list of detected wireless networks, highlight the **Add New Network** option and press **OK**. Enter the name of the network and select the security type using the related options to connect.

**Note:** If the modem supports N mode, you should set N mode settings.

If the selected network is password-protected, enter the correct key by using the virtual keyboard. You can use this keyboard via the directional buttons and the **OK** button on the remote control.

Wait until the IP address is shown on the screen.

This means that the connection is now established. To disconnect from a wireless network, highlight **Network Type** and press Left or Right buttons to set as **Disabled**.

If your router has WPS, you can directly connect to the modem/router without entering a password or adding the network first. Highlight Press WPS on your wifi router option and press OK. Go to your modem/ router device and press the WPS button on it to make the connection. You will see a connection confirmation on your TV once the devices have paired. Select OK to proceed. No further configuration is required.

Highlight **Internet Speed Test** and press the **OK** button to check your internet connection speed. Highlight **Advanced Settings** and press the **OK** button to open the advanced setting menu. Use directional and numeric buttons to set. Highlight **Save** and press the **OK** button to save settings when complete.

#### **Other Information**

The status of the connection will be displayed as **Connected** or **Not Connected** and the current IP address, if a connection is established.

#### Connecting to your mobile device via WLAN

• If your mobile device has WLAN feature, you can connect it to your TV via a router, in order to access the content in your device. For this, your mobile device must have an appropriate sharing software.

Connect your TV to your router following the steps mentioned in the sections above.

Afterwards, connect your mobile device to the router and then activate the sharing software on your mobile device. Then, select files that you want to share with your TV.

If the connection is established correctly, you will be able to access the shared files installed on your mobile device via the Audio Video Sharing feature of your TV.

Highlight the **Audio Video Sharing** option in the **Sources** menu and press **OK**, available media server devices in the network will be displayed. Select your mobile device and press the **OK** button to continue.

• If available, you can download a virtual remote controller application from the server of your mobile device application provider.

Note: This feature may not be supported on all mobile devices.

## Networked Standby Mode

**Networked Standby Mode** is standard that allows a device to be turned on or woken up by a network message. The message is sent to the device by a program executed on a remote device connected to the same local area network, such as a smartphone.

Your TV is WoL and WoWLAN compatible. This feature might be disabled during the First Time Installation process. To enable this feature set the **Networked Standby Mode** option in the **Network** menu as **On**. It is necessary that both the device, from which the network message will be sent to the TV, and the TV are connected to the same network. Networked Standby Mode feature is only supported for Android OS devices and can only be used via YouTube and Netflix applications.

In order to use this feature the TV and the remote device should be connected at least once while the TV is on. If the TV is powered off, the connection should be reestablished, the next time it is switched on. Otherwise this feature will be unavailable. This does not apply, when the TV is switched into the standby mode.

The performance of some devices in the market, may vary due to the software architecture. In order to use Networked Standby Mode feature with a better performance, please make sure that your device has latest firmware version.

35

If you require any technical guidance or find that your TV is not operating as intended, a simple solution can often be found in the **Troubleshooting** section of these instructions, or online at **www.bush-support.co.uk** If you still require further assistance, call one of our experts on **0345 604 0105**, a **Bush enquiry line**.

Getting the most from your TV

If you want your TV to consume less power in standby mode, you can disable this feature by setting the **Networked Standby Mode** option as **Off**.

## Wireless Display

Wireless Display is a standard for streaming video and sound content. This feature provides the ability to use your TV as wireless display device.

## Using with mobile devices

There are different standards which enable sharing of screens including graphical, video and audio content between your mobile device and TV.

Plug the wireless USB dongle to TV first, if the TV doesn't have internal WLAN feature.

Then press the **Source** button on the remote and switch to **Wireless Display** source.

A screen appears stating that the TV is ready for connection.

Open the sharing application on your mobile device. These applications are named differently for each brand, refer to the instruction manual of your mobile device for detailed information.

Scan for devices. After you select your TV and connect, the screen of your device will be displayed on your TV.

**Note:** This feature can be used only if the mobile device supports this feature. If you experience problems with the connection check if the operating system version you use supports this feature. There may be incompatibility problems with the operating system versions which are released after the production of this TV. Scanning and connecting processes differ according to the program you use.

## Connectivity Troubleshooting Wireless Network Not Available

- Ensure that any firewalls of your network allow the TV wireless connection.
- Try searching for wireless networks again, using the Network menu screen.

If the wireless network does not function properly, try using the wired network in your home. Refer to the **Wired Connectivity** section for more information on the process.

If the TV does not function using the wired connection, check the modem (router). If the router does not have a problem, check the internet connection of your modem.

## **Connection is Slow**

See the instruction book of your wireless modem to get information on the internal service area, connection

speed, signal quality and other settings. You need to have a high speed connection for your modem.

#### Disruption during playback or slow reactions

You could try the following in such a case:

Keep at least three metres distance from microwave ovens, mobile telephones, bluetooth devices or any other WLAN compatible devices. Try changing the active channel on the WLAN router.

# Internet Connection Not Available / Audio Video Sharing Not Working

If the MAC address (a unique identifier number) of your PC or modem has been permanently registered, it is possible that your TV might not connect to the internet. In such a case, the MAC address is authenticated each time when you connect to the internet. This is a precaution against unauthorised access. Since your TV has its own MAC address, your internet service provider cannot validate the MAC address of your TV. For this reason, your TV cannot connect to the internet. Contact your internet service provider and request information on how to connect a different device, such as your TV, to the internet.

It is also possible that the connection may not be available due to a firewall problem. If you think this causes your problem, contact your internet service provider. A firewall might be the reason of a connectivity and discovery problem while using the TV in Audio Video Sharing mode or while browsing via Audio Video Sharing feature.

## Invalid Domain

Ensure that you have already logged on to your PC with an authorised username/password and also ensure that your domain is active, prior to sharing any files in your media server program on your PC. If the domain is invalid, this might cause problems while browsing files in Audio Video Sharing mode.

## Using Audio Video Sharing Network Service

Audio Video Sharing feature uses a standard that eases the viewing process of digital electronics and makes them more convenient to use on a home network.

This standard allows you to view and play photos, music and videos stored on the media server connected to your home network.

## 1. Server Software Installation

The Audio Video Sharing feature cannot be used if the server program is not installed onto your PC or if the required media server software is not installed onto the companion device. Prepare your PC with a proper server program.

## 2. Connect to a Wired or Wireless Network

See the **Wired/Wireless Connectivity** sections for detailed configuration information.

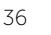

Getting the most from your TV

#### 3. Enable Audio Video Sharing

Enter the **Settings>System>More** menu and enable the **Audio Video Sharing** option.

#### 4. Play Shared Files via Media Browser

Highlight the **Audio Video Sharing** option in the **Sources** menu by using the directional buttons and press **OK**. Available media server devices in the network will be listed. Select one and press **OK** to continue. The media browser will then be displayed.

Refer to the **Media Browser** menu section for further information on file playback.

If a problem occurs with the network, switch your television off at the wall socket and back on again.

PC/HDD/Media Player or any other devices that are compatible should be used with a wired connection for higher playback quality.

Use a LAN connection for quicker file sharing between other devices like computers.

**Note:** There may be some PC's which may not be able to utilise the Audio Video Sharing feature due to administrator and security settings (such as business PC's).

## Apps

You can access the applications installed on your TV from the **Home** menu. Press the **Home** button on the remote, **Home** menu will be displayed. Highlight an app and press **OK** to launch.

In order to manage the apps installed on your TV, you can use the **More Apps** option in the **TV** menu. You can add an installed app to **Home** menu, launch or remove it. Highlight an app and press **OK** to see the available options.

You can add new apps from the application market. To access the market highlight the **Market** option in the **TV** menu and press **OK**. Available apps will be displayed. You can also access the application market from within the **More Apps** menu.

You can reset your customisations on the **Home** menu, including app-related ones, to defaults using the **Reset Apps** option in the **TV** menu (availability depends on TV model and its features). Highlight this option and press **OK**. A confirmation message will be displayed. Highlight **Yes** and press **OK** to proceed. Note that you will not be able to perform this operation again within the next few minutes.

**Notes:** Possible application dependent problems may be caused by the content service provider.

Third party internet services may change, be discontinued or restricted at any time.

## **Freeview Play Platform**

Freeview Play platform provides integrated catch-up TV services. Simply press the **Freeview Play** button on your remote control to connect to the Freeview Play platform.

You will have to agree to the terms and conditions for Freeview Play services first if you did not agree to them during the **First Time Installation**. Highlight **Yes** and press **OK** on the remote to confirm and proceed.

Integrated TV Player applications will be displayed. Select one and press the **OK** button. Then select a content that you want to play back and press the **OK** button to watch.

Catch-up content can also be accessed and played back directly from the TV Guide. Refer to the section **Electronic Programme Guide** for more information.

## **Integrated Catch-Up Services**

**Note:** Before connecting to the Freeview Play platform, make sure that you follow the steps below, otherwise you will not be able to access the Freeview Play platform:

- Connect TV to the internet (via WLAN or Ethernet)
- Accept the T&Cs to enable Freeview Play services
- A minimum broadband speed of 2Mbps is required to watch catch-up and on demand services

This will count towards any monthly broadband data allowance. Only selected channels provide 7-day catch-up.

Without the internet connection you will not be able to access the Freeview Play platform.

# Accessing Freeview Play catch-up TV services

#### 1. Freeview Play via the Electronic Programme Guide

Simply scroll backwards in your programme guide to access Freeview Play. Available catch-up content will be marked with a Play icon. Highlight the content and press the **OK** button and select playback option.

**Note:** The content available on the electronic programme guide is driven by TV channels themselves and will only display if the channel content is available. When you select a programme, Freeview Play will directly launch the catch-up service.

#### 2. Freeview Play via the 'FPlay button'

Click Freeview Play button on your remote control.

This will bring up the Freeview Play portal, where you can choose the channel and programme to watch with ease.

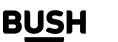

Getting the most from your TV

#### 3. Freeview Play via the TV Menu

Click the **Home** button, **Home** menu will be displayed and Freeview Play will be one of the options you can choose. Highlight Freeview Play app and press **OK**. You will see the familiar Freeview Play portal and be able to choose the channel and programme you'd like to watch.

## **Internet Browser**

To use the internet browser, enter the **Home** menu first. Then launch the internet browser application which has an orange coloured logo with earth symbol on it.

In the initial screen of the browser, the thumbnails of the predefined (if any) links to web sites available will be displayed as **Speed Dial** options along with the **Edit Speed Dial** and the **Add to Speed Dial** options.

To navigate the web browser, use the directional buttons on the remote or a connected mouse. To see the browser options bar, move the cursor to the top of the page. **History**, **Tabs** and **Bookmarks** options and the browser bar which contains previous/next buttons, the refresh button, the address/search bar, the **Speed Dial** and the **Vewd** buttons are available.

To add a desired website to the **Speed Dial** list for quick access, move the cursor to the top of the page. The browser bar will appear. Highlight the **Speed Dial** - **III** button and press the **OK** button. Then select **Add to Speed Dial** option and press the **OK** button. Fill in the blanks for **Name** and **Address**, highlight **OK** and press the **OK** button to add. Whilst you are on the site you wish to add to the **Speed Dial** list, highlight the **Vewd** button and press the **OK** button. Then select **Add to** speed **Dial** list, highlight **OK** and press the **OK** button and press the **OK** button. Then highlight **Add to Speed Dial** option in the submenu and press the **OK** button again. **Name** and **Address** will be filled automatically according to the site you are visiting. Highlight **OK** and press the **OK** button to add.

You can also use the **Vewd** menu options to manage the browser. Highlight the **Vewd** button and press the **OK** button to see available page specific and general options.

There are various ways to search or visit websites using the web browser.

Enter the address of a website(URL) into the search/ address bar and highlight the **Enter** button on the virtual keyboard and press the **OK** button to visit the site.

Enter keyword/s into the search/address bar and highlight the **Enter** button on the virtual keyboard and press the **OK** button to start a search for the related websites.

Highlight a Speed Dial thumbnail and press the **OK** button to visit the related website.

Your TV is compatible with USB mice. Plug your mouse or wireless mouse adaptor into the USB input of your TV for easier and quicker navigation.

Some web pages include flash content. These are not supported by the browser.

Your TV does not support any download processes from the internet via the browser.

All sites on the internet might not be supported. According to the site; content problems may occur. In some circumstances video content might not be able to be played.

## **HBBTV** System

HbbTV (Hybrid Broadcast Broadband TV) is a new industry standard that seamlessly combines TV services delivered via broadcast with services delivered via broadband and also enables access to Internet only services for consumers using connected TVs and set-top boxes. Services delivered through HbbTV include traditional broadcast TV channels, catch-up services, video-on-demand, electronic programme guide, interactive advertising, personalisation, voting, games, social networking and other multimedia applications.

HbbTV applications are available on channels where they are signalled by the broadcaster. The broadcaster marks one application as "autostart" and this one is started by the platform automatically. The autostart applications are generally launched with a small red button icon to notify the user that there is an HbbTV application on that channel. Press the red button to open the application page. After the page is displayed you can go back to the initial red button icon state by pressing the red button again. You can toggle between the red button icon mode and full UI mode of the application via pressing red button. It should be noted that the red button switching capability is provided by the application and some application may behave differently (other colour buttons such as green, yellow, blue, may be defined for some other functions, e.g. shortcuts).

If you switch to another channel while an HbbTV application is active (either in red button icon mode or full UI mode), the following scenarios can occur.

- The application can continue running.
- The application can be terminated.
- The application can be terminated and another autostart red button application can be launched.

HbbTV allows the applications to be retrieved both from broadband or broadcast. The broadcaster may enable both ways or one of them. If the platform does not have

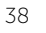

BUSH

If you require any technical guidance or find that your TV is not operating as intended, a simple solution can often be found in the **Troubleshooting** section of these instructions, or online at www.bush-support.co.uk If you still require further assistance, call one of our experts on 0345 604 0105, a Bush enquiry line.

Getting the most from your TV

an operational broadband connection, the platform can still launch applications transmitted on broadcast.

The autostart red button applications generally provide links to other applications. The user then can switch to other applications by using the links provided. The applications should provide a way to terminate themselves, usually **Exit** button is used for this.

HbbTV applications use keys on the remote control to interact with the user. When an HbbTV application is launched, the control of some keys are owned by the application. For example, numeric channel selection may not work on a teletext application where the numbers indicate teletext pages.

HbbTV requires AV streaming capability for the platform. There are numerous applications providing VOD (video on demand) and catch-up TV services. The user can use play, pause, stop, forward, and rewind keys on the remote control to interact with the AV content.

**Note:** You can enable or disable this feature from the **Privacy Settings** menu in **Settings>System>Privacy** menu.

## **Smart Centre**

Smart Centre is a mobile application running on iOS and Android platforms. With your tablet or phone, you can easily stream your favourite live shows and programmes from your smart TV. Also; you can launch your portal applications, use your tablet as a remote control for your TV and share media files.

**Note:** Being able to use all functions of this application depends on the features of your TV.

#### **Getting Started**

To be able to use internet based features, your modem/ router must be connected to the internet.

**IMPORTANT:** Make sure the TV and mobile device are connected to the same network.

For media sharing feature **Audio Video Sharing** option should be enabled (if available). Press the **Home** button on the remote, select **Settings>System>More** menu and press **OK**. Highlight **Audio Video Sharing** and change as **Enabled**. Your TV is ready to connect to your mobile device now.

Install the **Smart Centre** application onto your mobile device.

Start the smart centre application. If all connections are configured properly, you will see your TV's name on your mobile device. If your TV's name doesn't appear on the list, wait a while and tap on the **Refresh** widget. Select your TV from the list.

#### Mobile Device screen

On the main screen you can find tabs to access various features.

The application retrieves the actual channel list from the TV first when it starts.

**MY CHANNELS:** The programmes of the first four channels from the channel list retrieved from the TV are shown. You can change the listed channels. Press on the channel thumbnail and hold. A list of channels will be displayed and you can choose your desired channel to be replaced.

**TV:** You can watch content through the TV tab. In this mode you can navigate through the channel list retrieved from your TV and click on thumbnails to view the detail pages.

**RECORDINGS:** You can view your active recordings (if available) and reminders through this tab. To delete any item, simply press on the delete icon found on each row.

**EPG (Electronic programme guide):** You can view the broadcast schedules of selected channel lists through this tab. You can also navigate through channels by pressing on the selected channel on the EPG grid. Please note that updating / refreshing the EPG information may take a while depending on your network and web service quality.

**Note:** Internet connection is required for WEB based EPG information.

**SETTINGS:** Configure the application to your liking. You can change;

Auto-lock (Only in iOS): The screen of the device automatically turns off after a certain amount of time. Default is off, which means the screen will always stay on.

**Auto-enable FollowMeTV:** FollowMeTV function (if available) will start automatically when this setting is enabled. Default is disabled.

**Auto-connection to TV:** When enabled, your mobile device will automatically connect to last connected TV and skips the TV search screen.

**Change TV (Only in iOS):** Shows the currently connected TV. You can press on this setting to go to the "TV search" screen and change to a different TV.

**Edit custom channel list:** You can edit your custom channel list using this setting.

**Choose channel list source:** You can choose the channel list source to be used in the application. The options are "TV List" and "Custom List". Additionally you can activate "Remember my choice" option to set the selected channel list source as a constant choice.

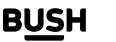

If you require any technical guidance or find that your TV is not operating as intended, a simple solution can often be found in the **Troubleshooting** section of these instructions, or online at **www.bush-support.co.uk** If you still require further assistance, call one of our experts on **0345 604 0105**, a **Bush enquiry line**.

Getting the most from your TV

In this case if the selected source is available it will be used in the application.

**Version No:** Displays the current version of the application.

## Detail Page

To open detail page tap on a programme. On the detail page screen you can get detailed information of the programmes you select. There are "Details", "Cast&Crew" and "Videos" tabs to find on this page.

**DETAILS:** This tab provides summary and information about the selected programme. Also there are links to Facebook and Twitter pages of the programme selected. **CAST&CREW:** Shows all the people contributed to the current programme.

**VIDEOS:** Provides videos on YouTube related to the selected programme.

**Note:** For some functions an internet connection may be required.

## FollowMe TV Feature (if available)

Tap on the **FOLLOW ME TV** widget located at the bottom left of the screen of your mobile device to change the layout for **FollowMe TV** feature.

Tap the play icon to start streaming of the content from the TV to your mobile device. Available if your device is in your routers operation range.

## Mirror Mode

This mode of FollowMe TV feature is enabled by default and allows streaming the content from any other selected TV sources and Media Browser.

**Notes:** Note that only digital (DVB-T/C/S) SD and HD channels are supported.

Multilanguage audio support and subtitle on/off features are not functional.

The streaming performance may change depending on the quality of your connection.

## Media Share Page

To access the **Media Share** widget tap on the **Up-arrow** on the bottom left side of the screen.

If the Media Share widget is pressed, a screen is displayed where you can select the media file type to share with your TV.

**Note:** Not all image file formats are supported. This function will not work if Audio Video Sharing feature is not supported.

#### **Smart Remote Feature**

You can use your mobile device as a remote control for your TV once it has connected to the TV. To use smart remote's full features tap on the **Up-arrow** on the bottom left side of the screen.

## Voice Recognition

You can tap on the **Microphone(**) widget and manage your application, giving voice commands such as "Volume Up/Down!", "Programme Up/Down!".

**Note:** This feature is only for android based devices available.

## Keyboard Page

The keyboard page can be opened in two ways; by pressing the **Keyboard**() widget on the application screen or automatically by receiving a command from the TV.

#### Requirements

- 1. Smart TV
- 2. Network connection
- **3.** Mobile Device based on Android or iOS platform (Android OS 4.0 or higher; iOS 6 or higher version)
- **4.** Smart Centre app. (to be found on online application stores based on Android and iOS platforms)
- 5. Router modem
- 6. USB storage device in FAT32 format (required for USB Recording feature, if available)

#### Notes:

For Android devices, Normal(mdpi), Large(hdpi) and Extra Large(xhdpi) screen sizes are supported. Devices with 3" or smaller screen sizes are not supported.

For iOS devices, all screen sizes are supported.

User interface of the Smart Centre application is subject to change according to version installed on your device.

## Alexa Ready

Alexa is Amazon's cloud-based voice service available on many voice controlled assistant devices. By means of the Alexa Built-in and Works With Alexa features you can use your TV as an Alexa device and control the functions of your TV with Alexa.

#### Alexa Built-in

You can use your TV as an Alexa device. In order to do this, a Microphone Box(\*) will be required. After connecting your Microphone Box to your TV the setup process should be completed. The setup can be carried out in the ways described below.

If you require any technical guidance or find that your TV is not operating as intended, a simple solution can often be found in the **Troubleshooting** section of these instructions, or online at **www.bush-support.co.uk** If you still require further assistance, call one of our experts on **0345 604 0105**, a **Bush enquiry line**.

BUSH

Getting the most from your TV

(\*) The Microphone Box can be purchased separately if not supplied with the TV. For more information contact your local dealer or retail outlet where you bought your TV.

- Connect your Microphone Box to your TV
- Use the Alexa Built-in option in the Settings>System>Voice Assistant menu
- Carry out first time installation on your TV. The setup wizard will be displayed after the installation process is completed

The wizard will guide you through the setup process. Refer to the user manual of the Microphone Box for detailed information.

#### Alexa Home Screen

Once the setup is complete, Alexa Home Screen feature will be integrated. This feature is an ambient screen which appears when no user activity is detected. A background image, time and date information and voice command suggestions will be displayed on the Alexa Home Screen.

You can use the **Alexa Home Screen** option in the **Settings>System>Voice Assistant>Alexa Built-in** menu to configure the settings of this feature. You can set to one of the inactivity periods to enable or set to **Off** to disable.

Alexa Home Screen is displayed only when web browser or any other video on demand application except Netflix is running. It appears when no user activity is detected during the predefined inactivity period unless a media playback is in progress. Watching a movie, for example, is not considered as user inactivity.

You can press remote control buttons to make it disappear. As an exception you can use the **Volume +/-** buttons to control volume level even when Alexa Home Screen is running.

#### Works With Alexa

You can control the functions of your TV with Alexa. In order to do this, the setup process should be completed. The setup can be carried out in the ways described below.

- Use the Works With Alexa option in the Settings>System>Voice Assistant menu
- Carry out first time installation on your TV. The setup wizard will be displayed after the installation process is completed

#### Setup process

The wizard will guide you through the setup process.

• If you carry out first time installation on your TV, the Alexa setup wizard will be displayed after the installation process is completed. On the first screen highlight **Learn** 

More option and press OK. On the next screen you will be informed about the feature. Highlight **Start** and press OK to proceed.

If you skip the setup wizard after the first time installation you can use the **Works With Alexa** option in the **Settings>System>Voice Assistant** menu to carry out the setup later manually. On the first screen you will be informed about the feature. Highlight Start and press **OK** to proceed.

- An authentication code will be created and displayed on the screen. Use your computer or any other device with internet access to go to the internet address (URL) shown on the screen. You will be directed to a page where you can sign in to your Amazon account first, if you are not already signed in. Then you will be directed to a page where you can enter the authentication code you see on the TV and link your TV to your Amazon account.
- If the linking process was successful you will be asked to determine a name for your TV, called 'Friendly Name'(**FN**). A 'Friendly Name' is a name that reminds you of your TV, such as 'Living Room TV', 'Kitchen TV', 'Dining Room TV', etc. Choose an easy-to-say name. You will say this name to tell Alexa which TV to control. When you are done, highlight **OK** and press **OK**.
- Examples about the use of the feature will be displayed on the next screen. Press **OK** to finish the setup.

If you carried out the setup after the first time installation you will return to the first screen of the setup wizard when you press **OK**. In that case press **Exit** or highlight **Setup Later** and press **OK** in order to exit the setup.

Once the setup is complete, you will be able to control the functions of your TV with Alexa.

**Note:** Make sure that the devices are connected to the internet.

If you require any technical guidance or find that your TV is not operating as intended, a simple solution can often be found in the **Troubleshooting** section of these instructions, or online at www.bush-support.co.uk If you still require further assistance, call one of our experts on 0345 604 0105, a Bush enquiry line.

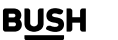

41

Getting the most from your TV

#### **Example Commands**

Here are some voice commands that you can use:

| Command                                                             | Function                                                                    |  |
|---------------------------------------------------------------------|-----------------------------------------------------------------------------|--|
| Alexa, turn on ' <b>FN</b> '                                        | Powers on the TV                                                            |  |
| Alexa, turn off ' <b>FN</b> '                                       | Powers off the TV                                                           |  |
| Alexa, play ' <b>FN</b> '                                           | Starts media playback                                                       |  |
| Alexa, pause ' <b>FN</b> '                                          | Pauses media playback                                                       |  |
| Alexa, resume <b>'FN</b> '                                          | Resumes media playback                                                      |  |
| Alexa, stop ' <b>FN</b> '                                           | Stops media playback                                                        |  |
| Alexa, fast forward<br>on ' <b>FN</b> '                             | Advances media in fast forward mode                                         |  |
| Alexa, rewind on<br>' <b>FN</b> '                                   | Rewinds media                                                               |  |
| Alexa, set the<br>volume of ' <b>FN</b> ' to<br>50                  | Sets the volume to the specified level                                      |  |
| Alexa, turn the volume up on ' <b>FN</b> '                          | Increases volume by 10 units                                                |  |
| Alexa, turn the<br>volume down on<br>' <b>FN</b> '                  | Decreases volume by 10 units                                                |  |
| Alexa, mute ' <b>FN</b> '                                           | Mutes sound                                                                 |  |
| Alexa, unmute ' $\ensuremath{\textbf{FN}}$ '                        | Unmutes sound                                                               |  |
| Alexa, change the<br>input to "input_<br>name" on ' <b>FN</b> '     | The TV switches to the input source with the specified name (e.g. HDMI 1)   |  |
| Alexa, change<br>channel to<br>"channel_number"<br>on ' <b>FN</b> ' | The TV switches to the channel with the specified number (e.g. channel 200) |  |
| Alexa, change<br>channel to<br>"channel_name"<br>on ' <b>FN</b> '   | The TV switches to the channel with the specified name                      |  |
| Alexa, channel up<br>on ' <b>FN</b> '                               | The TV switches to the next higher channel, if any available                |  |
| Alexa, channel<br>down on ' <b>FN</b> '                             | The TV switches to the next lower channel, if any available                 |  |
| Alexa, next<br>channel on ' <b>FN</b> '                             | The TV switches to the next channel on the channel list                     |  |

FN is the abbreviation for 'Friendly Name'.

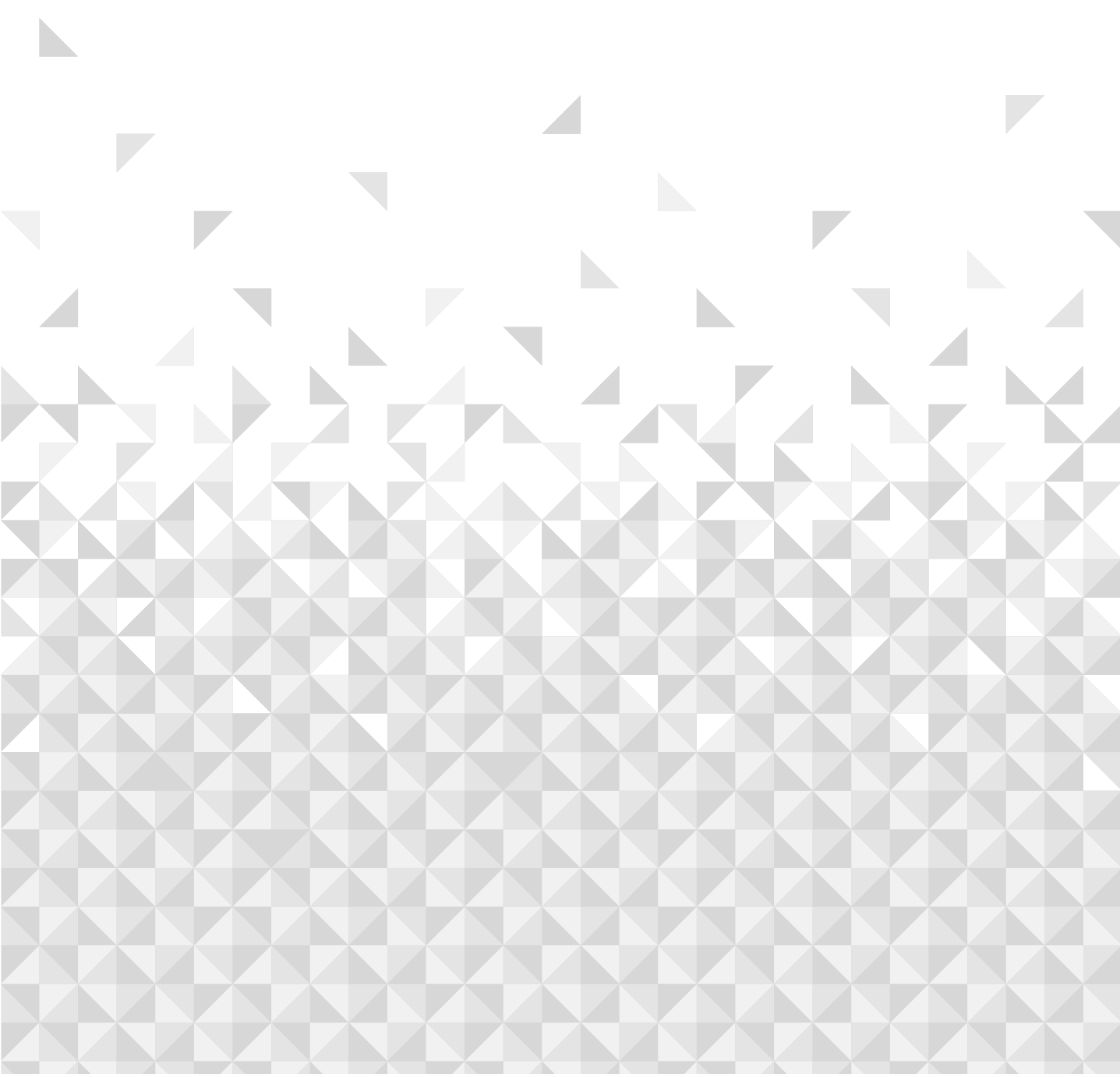

Helpful technical information

# **Environmental Information**

This television is designed to be environmentally friendly. To reduce energy consumption, you can follow these steps:

If you set the **Energy Saving** to **Minimum**, **Medium**, **Maximum** or **Auto** the TV will reduce the energy consumption accordingly. If you like to set the **Backlight** to a fixed value set as **Custom** and adjust the **Backlight** (located under the **Energy Saving** setting) manually using Left or Right buttons on the remote. Set as **Off** to turn this setting off.

**Note:** Available **Energy Saving** options may differ depending on the selected **Mode** in the **Settings>Picture** menu.

The **Energy Saving** settings can be found in the **Settings>Picture** menu. Note that some picture settings will be unavailable to be changed.

If pressed Right button or Left button consecutively, "Screen will be off in 15 seconds." message will be displayed on the screen. Select **Proceed** and press **OK** to turn the screen off immediately. If you don't press any button, the screen will be off in 15 seconds. Press any button on the remote or on the TV to turn the screen on again.

Note: Screen Off option is not available if the Mode is set to Game.

When the TV is not in use, please switch off or disconnect the TV from the mains plug. This will also reduce energy consumption.

If you require any technical guidance or find that your TV is not operating as intended, a simple solution can often be found in the **Troubleshooting** section of these instructions, or online at **www.bush-support.co.uk** If you still require further assistance, call one of our experts on **0345 604 0105**, a **Bush enquiry line**.

BUSH

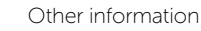

Helpful technical information

# Specification

| Digital Reception                                           | Fully integrated digital terrestrial TV (DVB-T)<br>(DVB-T2 compliant) |  |
|-------------------------------------------------------------|-----------------------------------------------------------------------|--|
| Number of Preset<br>Channels                                | 1 000                                                                 |  |
| Channel Indicator                                           | On Screen Display                                                     |  |
| RF Aerial Input                                             | 75 Ohm (unbalanced)                                                   |  |
| Operating Voltage                                           | 220-240V AC, 50Hz.                                                    |  |
| Audio                                                       | DTS Virtual:X<br>DTS-HD                                               |  |
| Audio Output Power<br>(WRMS.) (10% THD)                     | 2 x 6                                                                 |  |
| Power Consumption (W)                                       | 65                                                                    |  |
| Networked Standby Mode<br>Power Consumption (W)             | · < 2                                                                 |  |
| TV Dimensions DxLxH<br>(with foot) (mm)                     | 184 x 732 x 477                                                       |  |
| TV Dimensions DxLxH<br>(without foot) (mm)48/79 x 732 x 435 |                                                                       |  |
| Display                                                     | 32"                                                                   |  |
| Operation temperature<br>and operation humidity             | 0°C up to 40°C, 85% humidity max                                      |  |

# **Product Information**

| Energy Efficiency Class For Standard Dynamic Range | E                 |
|----------------------------------------------------|-------------------|
| On-Mode Power Demand For Standard Dynamic Range    | 26 W              |
| Energy Efficiency Class (HDR)                      | G                 |
| On-Mode Power Demand In High Dynamic Range (HDR)   | 45 W              |
| Off-Mode Power Demand                              | N/A               |
| Standby Mode Power Demand                          | 0.5 W             |
| Networked Standby Mode Power Demand                | 2 W               |
| Contrast Ratio                                     | 3000:1            |
| Screen Resolution                                  | 1366 x 768 Pixels |

Scan QR code for Product Information Sheet

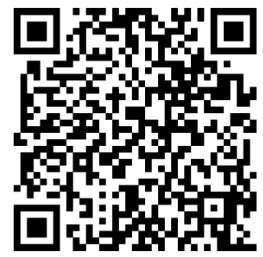

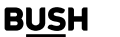

Helpful technical information

#### Wireless LAN Transmitter Specifications

| Frequency Ranges                | Max Output Power |
|---------------------------------|------------------|
| 2400 - 2483.5 MHz (CH1 - CH13)  | < 100 mW         |
| 5150 - 5250 MHz (CH36 - CH48)   | < 200 mW         |
| 5250 - 5350 MHz (CH52 - CH64)   | < 200 mW         |
| 5470 - 5725 MHz (CH100 - CH140) | < 200 mW         |

#### **Country Restrictions**

The Wireless LAN equipment is intended for home and office use in the UK and Northern Ireland (and other countries following the relevant EU and/or UK directive). The 5.15 - 5.35 GHz band is restricted to indoor operations only in the EU countries, in the UK and Northern Ireland.

| Country Restriction                                                                                                  |                                                                                                    |  |
|----------------------------------------------------------------------------------------------------|----------------------------------------------------------------------------------------------------|--|
| Bulgaria                                                                                                    | General authorisation required for outdoor use and public service                                                                                                  |  |
| Italy                                                                                                    | If used outside of its own premises, general<br>authorisation is required. Public use is subject<br>to general authorisation by the respective<br>service provider |  |
| Greece                                                                                                    | Indoor use only for 5470 MHz to 5725 MHz<br>band                                                                                                    |  |
| Luxembourg                                                                                                    | General authorisation required for network and service supply (not for spectrum)                                                                                   |  |
| Radio transmission is prohibited for the<br>geographical area within a radius of 20<br>from the centre of Ny-Ålesund |                                                                                                    |  |
| Russian<br>Federation                                                                                                | Indoor use only                                                                                                    |  |
| Israel                                                                                                    | 5 GHz band only for 5180 MHz-5320 MHz range                                                                                                    |  |

The requirements for any country may change at any time. It's recommended that user checks with local authorities for the current status of their national regulations for 5 GHz wireless LAN's.

| VESA WALL MOUNT MEASUREMENTS |           |    |  |
|------------------------------|-----------|----|--|
| Hole Pattern                 | w         | н  |  |
| Sizes (mm)                   | 75        | 75 |  |
| Screw Sizes                  |           |    |  |
| Longth (X)                   | min. (mm) | 7  |  |
| Length (X)                   | max. (mm) | 8  |  |
| Thread (Y)                   | M4        |    |  |

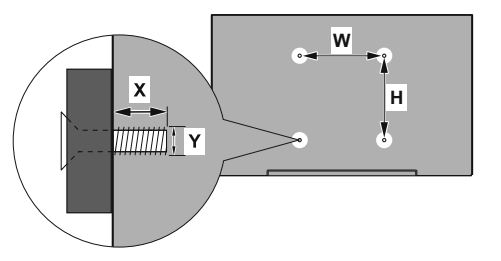

Helpful technical information

# PC Input Typical Display Modes

The following table is an illustration of some of the typical video display modes. Your TV may not support all resolutions.

| Index | Resolution | Frequency |
|-------|------------|-----------|
| 1     | 640x350    | 85Hz      |
| 2     | 640x480    | 60Hz      |
| 3     | 640x480    | 72Hz      |
| 4     | 640x480    | 75Hz      |
| 5     | 800x600    | 56Hz      |
| 6     | 800x600    | 60Hz      |
| 7     | 800x600    | 72Hz      |
| 8     | 800x600    | 75Hz      |
| 9     | 1024x768   | 60Hz      |
| 10    | 1024x768   | 70Hz      |
| 11    | 1024x768   | 75Hz      |
| 12    | 1024x768   | 85Hz      |
| 13    | 1152x864   | 75Hz      |
| 14    | 1280x768   | 60Hz      |
| 15    | 1280x768   | 75Hz      |
| 16    | 1280x960   | 60Hz      |
| 17    | 1280x960   | 75Hz      |
| 18    | 1280x1024  | 60Hz      |
| 19    | 1280x1024  | 75Hz      |
| 20    | 1360x768   | 60Hz      |
| 21    | 1366x768   | 60Hz      |
| 22    | 1400x1050  | 59Hz      |
| 23    | 1400x1050  | 60Hz      |
| 24    | 1400x1050  | 75Hz      |
| 25    | 1440x900   | 60Hz      |
| 26    | 1440x900   | 75Hz      |
| 27    | 1600x1200  | 60Hz      |
| 28    | 1680x1050  | 59Hz      |
| 29    | 1680x1050  | 60Hz      |
| 30    | 1920x1080  | 60Hz      |

If you require any technical guidance or find that your TV is not operating as intended, a simple solution can often be found in the **Troubleshooting** section of these instructions, or online at **www.bush-support.co.uk** If you still require further assistance, call one of our experts on **0345 604 0105**, a **Bush enquiry line**.

47

Helpful technical information

| Source  | Supported Sig | Available                          |   |
|---------|---------------|------------------------------------|---|
|         | PAL           | 0                                  |   |
|         | SECAM         | 0                                  |   |
| Васк Ау | NTSC4.43      | 0                                  |   |
|         | NTSC3.58      | 0                                  |   |
|         | 480i, 480p    | 60Hz                               | 0 |
|         | 576i, 576p    | 50Hz                               | 0 |
| TPDPr   | 720p          | 50Hz,60Hz                          | 0 |
|         | 1080i         | 50Hz,60Hz                          | 0 |
|         | 480i          | 60Hz                               | 0 |
|         | 480p          | 60Hz                               | 0 |
|         | 576i, 576p    | 50Hz                               | 0 |
|         | 720p          | 50Hz,60Hz                          | 0 |
|         | 1080i         | 50Hz,60Hz                          | 0 |
| НДМІ    | 1080p         | 24Hz, 25Hz,<br>30Hz, 50Hz,<br>60Hz | 0 |
|         | 3840x2160p    | 24Hz, 25Hz,<br>30Hz, 50Hz,<br>60Hz | 0 |
|         | 4096x2160p    | 24Hz, 25Hz,<br>30Hz, 50Hz,<br>60Hz | 0 |

# AV and HDMI Signal Compatibility

#### (X: Not Available, O: Available)

In some cases a signal on the TV may not be displayed properly. The problem may be an inconsistency with standards from the source equipment (DVD, Set-top box, etc.). If you do experience such a problem please contact your dealer and also the manufacturer of the source equipment.

Helpful technical information

## Supported Video File Formats for USB Mode

| Extension                                         | Video Codec                  | Max. Resolution & Frame Rate & Bit Rate                                            |  |  |  |
|---------------------------------------------------|------------------------------|------------------------------------------------------------------------------------|--|--|--|
| .mpg, .mpeg, .dat, .vob                           |                              |                                                                                    |  |  |  |
| .ts, .trp, .m2ts                                  | MPEGI/2, H.204, VCI          |                                                                                    |  |  |  |
| .avi                                              | MPEG1/2, MPEG4, H.264, MJPEG |                                                                                    |  |  |  |
| .mp4, .m4a, .m4v, .mov, .qt,<br>.3gp, .3g2, .3gpp | MPEG1/2, H.263, MPEG4, H.264 |                                                                                    |  |  |  |
| .mkv                                              | MPEG 1/2, MPEG4, H.264       | H.264: 1080Px2@30fps - 50Mbps, 1080P@60fps -<br>50Mbps Other: 1080P@60fps - 50Mbps |  |  |  |
| .flv                                              | Sorenson Sp, MPEG4, H.264    |                                                                                    |  |  |  |
| .asf, .wmv                                        | MPEG4, WMV3, VC1             |                                                                                    |  |  |  |
| .webm                                             | VP9, VP8                     |                                                                                    |  |  |  |
| .mp4, .mov, .3gpp, .3gp, .ts,.<br>trp, .tp, .mkv  | HEVC/H.265                   |                                                                                    |  |  |  |

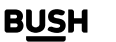

Helpful technical information

## Supported Picture File Formats for USB Mode

| Extension   | Specification                  | Resolution (width x height) |  |
|-------------|--------------------------------|-----------------------------|--|
| .jpg, .jpeg | Baseline                       | 8192 x 8192                 |  |
|             | Progressive                    | 3000 x 3000                 |  |
| .bmp        | RGB 1/4/8/16/24/32 bit         |                             |  |
|             | RLE 4/8 bit                    | 8192 x 8192                 |  |
|             | Greyscale, 24/32 bit per pixel |                             |  |
| .png        | Interlace format               |                             |  |
|             | Progressive                    |                             |  |

# Supported Audio File Formats for USB Mode

| Extension | Format                |
|-----------|-----------------------|
| .mp3      | .mp3                  |
| .ac3      | .ac3                  |
| .aac      | .AAC                  |
| .wma      | .WMA                  |
| .amr      | .AMR-NB, .AMR-WB      |
| .wav      | . MPEG La, .AAC, .PCM |

If you require any technical guidance or find that your TV is not operating as intended, a simple solution can often be found in the **Troubleshooting** section of these instructions, or online at **www.bush-support.co.uk** If you still require further assistance, call one of our experts on **0345 604 0105**, a **Bush enquiry line**.

B<u>US</u>H

Helpful technical information

| External Subtitles      |                             |  |  |
|-------------------------|-----------------------------|--|--|
| Extension               | Specification               |  |  |
| .ssa                    | SubStation Alpha            |  |  |
| .ass                    | Advanced SubStation Alpha   |  |  |
| .srt                    | Subripper                   |  |  |
| .sub                    | Micro DVD / SubViewer       |  |  |
| .sub + .idx             | VOBSub                      |  |  |
| .txt                    | Micro DVD / TMPlayer / MPL2 |  |  |
| .mpl                    | MPL2                        |  |  |
| .smi                    | Sami                        |  |  |
| .jss                    | JACOSUB                     |  |  |
| .ttml                   | TTML                        |  |  |
| .txt / .sub             | DVDSUBTITLE                 |  |  |
| .lrc                    | -                           |  |  |
| Internal Subtitles      |                             |  |  |
| Extension               | Specification               |  |  |
| .mkv                    | VOBSub                      |  |  |
| .mkv                    | ASS / SSA / TEXT            |  |  |
| .dat, .mpg, .mpeg, .vob | DVD Subtitle                |  |  |
| .mp4                    | DVD Subtitle, TEXT          |  |  |

## Supported Subtitle File Formats for USB Mode

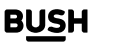

Helpful technical information

# **Supported DVI Resolutions**

When connecting devices to your TV's connectors by using DVI converter cable (DVI to HDMI cable - not supplied), you can refer to the following resolution information.

|           | 56Hz | 60Hz | 66Hz | 70Hz | 72Hz | 75Hz |
|-----------|------|------|------|------|------|------|
| 640x480   |      | Ø    |      |      |      | Ø    |
| 800x600   | Ø    | Ø    |      |      |      | Ø    |
| 1024x768  |      | Ø    |      | Ø    |      | Ø    |
| 1280x768  |      | Ø    |      |      |      | Ø    |
| 1280x960  |      | Ø    |      |      |      |      |
| 1360x768  |      | Ø    |      |      |      |      |
| 1366x768  |      | Ø    |      |      |      |      |
| 1280x1024 |      | Ø    |      | Ø    |      | Ø    |
| 1400x1050 |      | Ø    |      |      |      |      |
| 1600x900  |      | Ø    |      |      |      |      |
| 1920x1080 |      | Ø    |      |      |      |      |

## **DVB-T** functionality information

This DVB receiver is only suitable for use in the country which it was designed to be used in.

Although this DVB receiver conforms to the latest DVB specifications at the time of manufacture, we cannot guarantee compatibility with future DVB transmissions due to changes that may be implemented in broadcast signals and technologies.

Some digital TV functions may not be available in all countries.

We continually strive to improve our products; therefore, specifications may change without prior notice.

For advice on where to purchase accessories, please contact the store where you purchased your TV.

## **Quick UI Launcher functionality information**

The content and services available through the Quick UI Launcher are provided by third-party providers and may be altered, suspended or discontinued at any time without notice.

Bush is not responsible for any of the content or services and does not warrant the availability of or access to such content or services.

For information on a particular service or on any content, please visit the service/content provider's website. If you have any questions concerning, or problems with, any content or services then please contact the relevant service/ content provider directly. Bush is not responsible for providing customer service in relation to content or services and accepts no liability in this regard.

If you require any technical guidance or find that your TV is not operating as intended, a simple solution can often be found in the **Troubleshooting** section of these instructions, or online at **www.bush-support.co.uk** If you still require further assistance, call one of our experts on **0345 604 0105**, a **Bush enquiry line**.

52

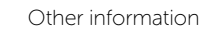

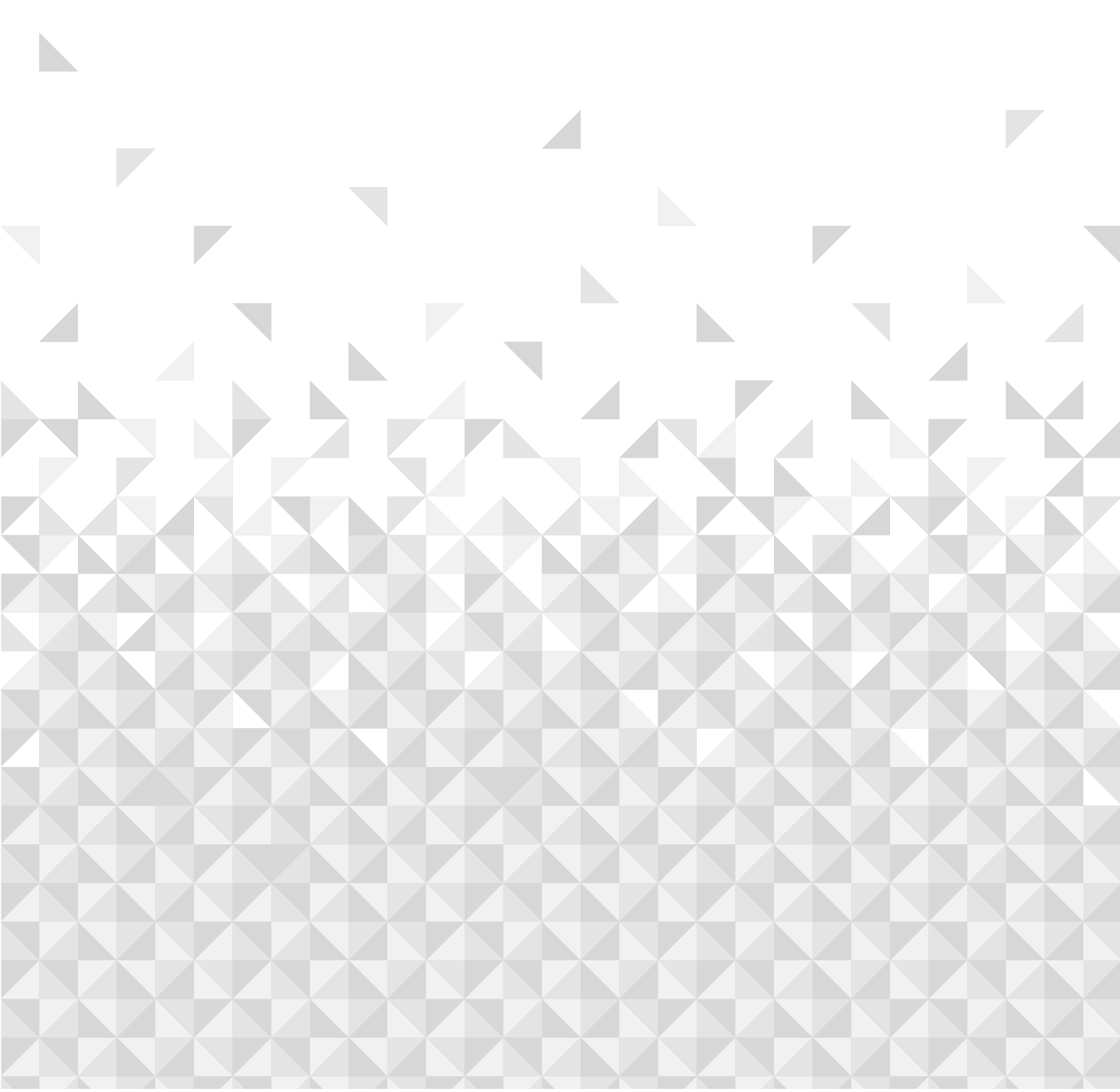

Help is always at hand

# Troubleshooting & Tips

#### TV will not turn on

Make sure the power cord is plugged in securely to a wall outlet. Press the Power button on the TV.

#### Poor picture

- Check if you have correctly tuned the TV.
- Low signal level can cause picture distortion. Please check antenna connections.
- Check if you have entered the correct channel frequency if you have performed manual tuning.

#### No picture

- TV is not receiving any signal. Make sure the correct source has been selected.
- Is the antenna connected properly?
- Is the antenna cable damaged?
- Are suitable plugs used to connect the antenna?
- If you are in doubt, consult your dealer.

#### No sound

- Check if the TV sound is muted. Press the **Mute** button or increase the volume to check.
- Sound is coming from only one speaker. Check the balance settings from **Sound** menu.
- Check Sound Output option is set correctly from Sound menu.

#### Remote control - no operation

• The batteries may be exhausted. Replace the batteries.

#### Input sources - can not be selected

- If you cannot select an input source, it is possible that no device is connected. If not;
- Check the AV cables and connections if you are trying to switch to the input source dedicated to the connected device.

#### The Image is not centred in VGA source

To have your TV automatically centre the image, enter the **PC Position** menu in **Picture** menu highlight **Autoposition** and press **OK**. Wait for it to finish. In order to set the position of the image manually you can use **H Position** and **V position** options. Select the desired option and use Left and Right directional buttons on the remote to set.

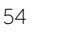

Help is always at hand

## Help and assistance

If you require any technical guidance or find that your TV is not operating as intended, a simple solution can often be found in the **Troubleshooting** section of these instructions or online at **www.bush-support.co.uk**.

If you still require further assistance, call one of our experts on **0345 604 0105**, a **Bush enquiry line\***. To help give us give you a fast and efficient service please have the following information ready:

| Model Ref.       | You can find these on<br>the rating plate - a small<br>information panel (usually<br>a sticker or metal plate) on |
|------------------|----------------------------------------------------------------------------------------------------|
| Serial number    | the rear of your TV                                                                                               |
| Date of purchase | This will be shown on your<br>receipt                                                                             |

Local call rates applies\*

#### Lines open 8am-7pm Monday to Saturday and 10am-4pm Sunday.

\*Calls to Bush enquiry lines may attract a charge and set up fee from residential lines depending on your call plan/tariff. Mobile and other providers costs may vary. Refer to your residential line provider / mobile provider for pricing details.

For security and training purposes, telephone calls to and from customer service centres may be recorded and monitored. Calls from Republic of Ireland will attract international call charges.

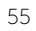

Help is always at hand

# **Disposal Information**

#### [European Union]

These symbols indicate that the electrical and electronic equipment and the battery with this symbol should not be disposed of as general household waste at its end-of-life. Instead, the products should be handed over to the applicable collection points for the recycling of electrical and electronic equipment as well as batteries for proper treatment, recovery and recycling in accordance with your national legislation and the Directive 2012/19/EU and 2013/56/EU.

By disposing of these products correctly, you will help to conserve natural resources and will help to prevent potential negative effects on the environment and human health which could otherwise be caused by inappropriate waste handling of these products.

For more information about collection points and recycling of these products, please contact your local municipal office, your household waste disposal service or the shop where you purchased the TV.

Penalties may be applicable for incorrect disposal of this waste, in accordance with national legislation.

#### [Business users]

If you wish to dispose of this TV, please contact your supplier and check the terms and conditions of the purchase contract.

#### [Other Countries outside the European Union]

These symbols are only valid in the European Union.

Contact your local authority to learn about disposal and recycling.

The TV and packaging should be taken to your local collection point for recycling.

Some collection points accept products free of charge.

**Note:** The sign Pb below the symbol for batteries indicates that this battery contains lead.

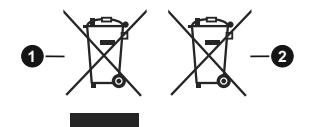

- 1. Products
- 2. Battery

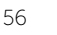

Help is always at hand

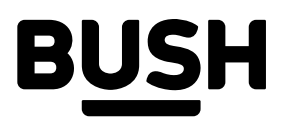

## Call us now and activate your 12 month guarantee

Thank you for choosing Bush. Your new product is guaranteed against faults and breakdowns for 12 months. Don't forget to register it with us today so we can provide you with our best possible after-sales service and useful updates.

# www.bushregistration.co.uk

**FRFFPHONF\*** 

## 0800 597 8548

Lines are open 8am - 8pm, 365 days a year. \*Calls may be recorded and monitored.

# Your Bush Guarantee

This product is guaranteed for twelve months from the date of original purchase. Any defect that arises due to faulty materials or workmanship will be repaired free of charge (or if applicable the product will be replaced or the purchase price refunded) where possible during this period by the dealer from who your purchased the unit.

## The guarantee is subject to the following provisions:

- The guarantee does not cover accidental damage, misuse, cabinet parts, knobs or consumable items.
- The product must be correctly installed and operated in accordance with the instructions contained in the manual
- It must be used solely for domestic purposes. The guarantee will be rendered invalid if the product is re-

sold or has been damaged by inexpert repair.

- Specifications are subject to change without notice.
- Bush disclaim any liability for loss or damage arising from the breakdown of the product.
- This guarantee is in addition to and does not diminish your statutory or legal rights.

## **Important Data Protection Information**

If you provide us with information about another person, For quality control and training purposes, we may monitor you confirm that they have appointed you to act for or record your communications with us. them, to consent to the processing of their personal If your personal details change, if you change your mind data including sensitive personal data and that you have about any of your marketing preferences or if you have informed them of our identity and the purposes for which any queries about how we use your information, please their personal data will be processed.

You are entitled to ask for a copy of the information we Domestic and General, Leicester House, 17 Leicester hold about you (for which we may charge a small fee) and Street, Bedworth, Warwickshire CV12 8JP. to have any inaccuracies in your information corrected.

let us know by contacting our Data Protection Officer,

Guarantor: Argos Limited - 489 - 499 Avebury Blvd. - Milton Keynes - MK9 2NW

Argos (N.I.) Ltd, Forestside Shopping Centre, Upper Galwally, Belfast, United Kingdom, BT8 6FX. Argos Distributors (Ireland) Limited, Unit 7, Ashbourne Retail Park, Ballybin Road, Ashbourne, County Meath. Ireland

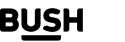

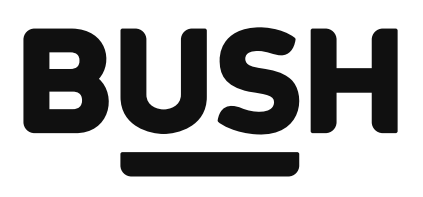

Contact:

www.bush-support.com Helpline: 0345 604 0105

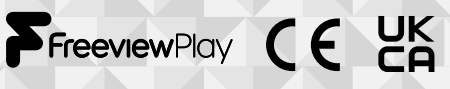

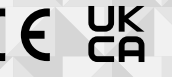

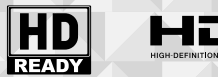

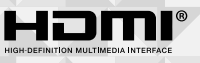

dts HD.

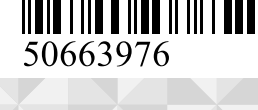

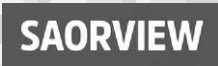